# **B-love** Network

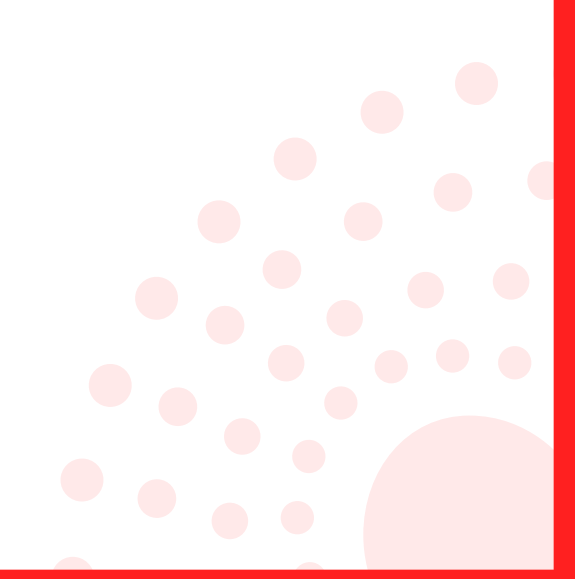

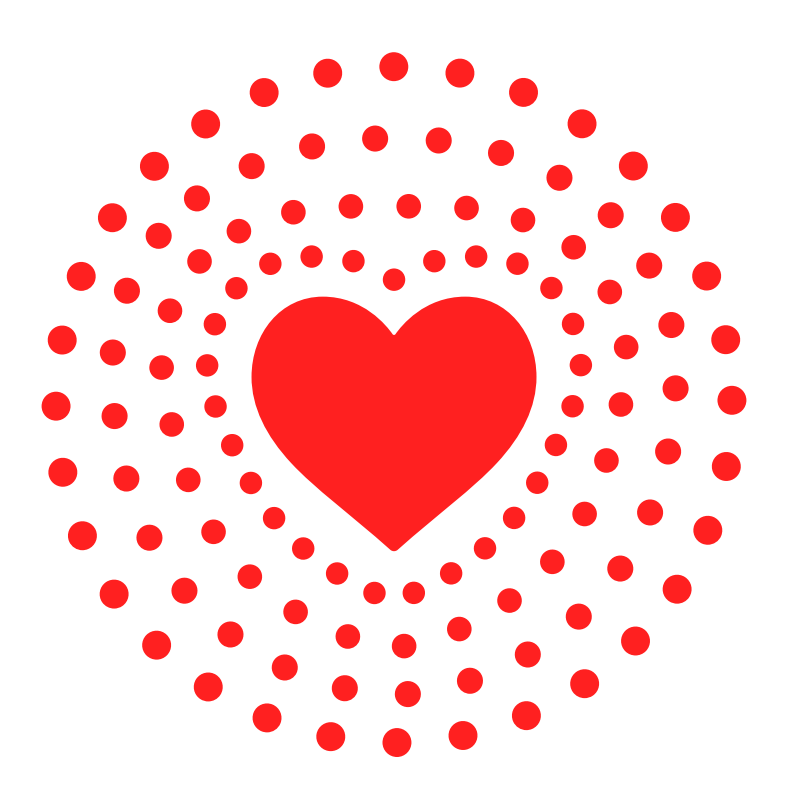

# A LOVELY REWARD DISTRIBUTION PLATFORM FOR OUR BELOVED COMMUNITY

# TABLE OF CONTENTS

| B-LOVE TOKEN                | 04    |
|-----------------------------|-------|
| XCHANGEON ITO               | 05    |
| INITIAL TOKEN OFFERING      | 06    |
| LOVE WALLET                 | 07    |
| HOW TO BUY - DEXA           | 08    |
| DOWNLOAD APP                | 9     |
| BLV STAKING                 | 10-11 |
| ASSOCIATE REWARDS           | 12    |
| ASSOCIATE REWARD ELIGIBLITY | 13    |
| SUPPLY BURN                 | 14    |
| UTILITY                     | 15    |

| POTENTIAL          | 16 |
|--------------------|----|
| LISTING            | 17 |
| HOW TO SIGNUP      | 19 |
| PRIVATE KEY        | 20 |
| APP LAYOUT         | 21 |
| HOW TO DEPOSIT     | 22 |
| HOW TO STAKE       | 23 |
| SETTINGS & OPTIONS | 24 |
| INVITING REFERRALS | 25 |
| ACCESS TEAM LEVELS | 26 |
| YOUR STATS         | 27 |
| NETWORK STATS      | 28 |
| ACTIVATE PRO MODE  | 29 |
| HOW TO WITHDRAW    | 30 |

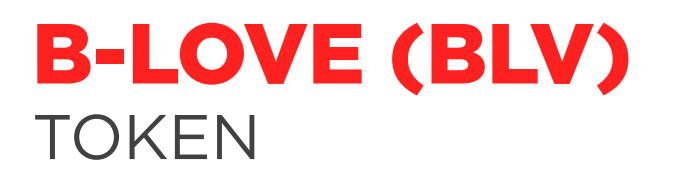

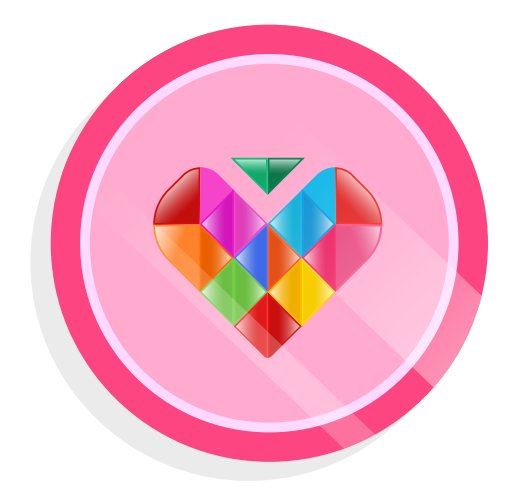

A COMMUNITY TOKEN BUILT ON BFIC BLOCKCHAIN

DESIGNED TO DISTRIBUTE UP TO 5X REWARDS IN 500 DAYS

SUPPLY WILL FOLLOW BURNING MECHANISM REGULARLY

Initial Supply:3 Trillion

Maximum Supply:20 Billion

Supply Burn:10% Every Month

The token will be available for purchase on XchangeOn via ITO.

Holders will be able to swap the BLV token with BFICoin on XchangeOn and Dexa.

# HOW TO BUY B-LOVE TOKEN ITO

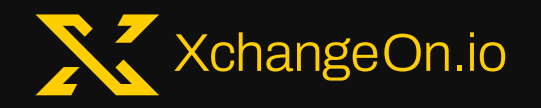

- Register on <u>Xchangeon.io</u> or download the XchangeOn App from google playstore.
- Despoit BFIC in your XchangeOn account
- Swap BLV token with BFICoin
- Transfer BLV tokens to Beloved Network App and start staking.

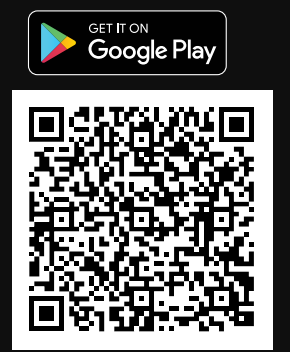

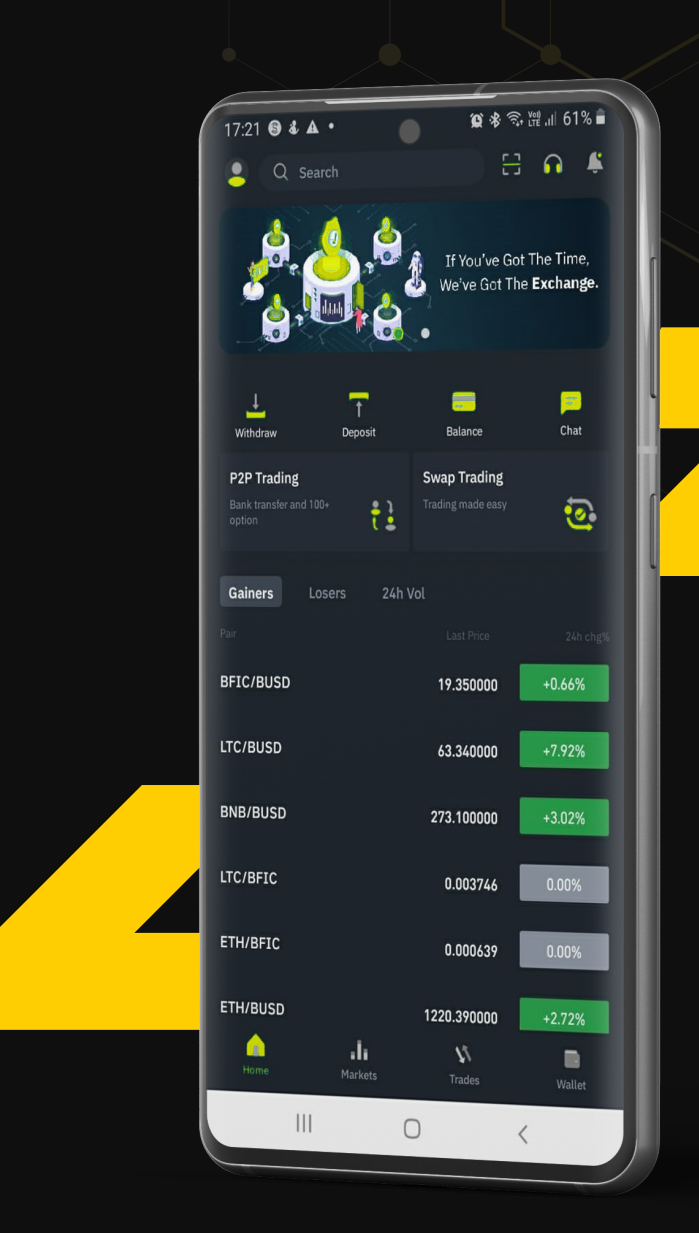

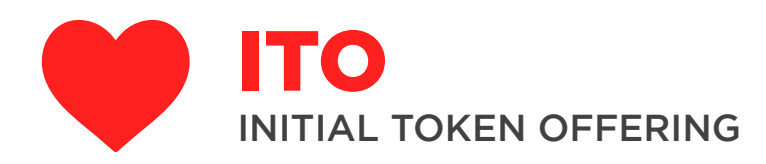

- ♥ B-Love Token will be offered for sale through ITO.
- ♥ A total of 3 ITOs will be conducted to distribute the supply.
- ♥ Internal Price will increase for each ITO
- Supply quota will decrease for each ITO

|                     | INTERNAL<br>PRICE | SUPPLY<br>PERCENTAGE | TOKEN<br>QUANTITY    |
|---------------------|-------------------|----------------------|----------------------|
| 1 <sup>s⊤</sup> ITO | \$0.0125          | 50 %                 | 2,592,000,000 tokens |
| 2 <sup>ND</sup> ITO | \$0.03            | 30 %                 | 1,555,200,000 tokens |
| 3 <sup>RD</sup> ITO | \$0.06            | 20 %                 | 1,036,800,000 tokens |

Total ITO Supply Cap:

The remaining supply after distribution of rewards will be burned.

5,184,000,000 tokens

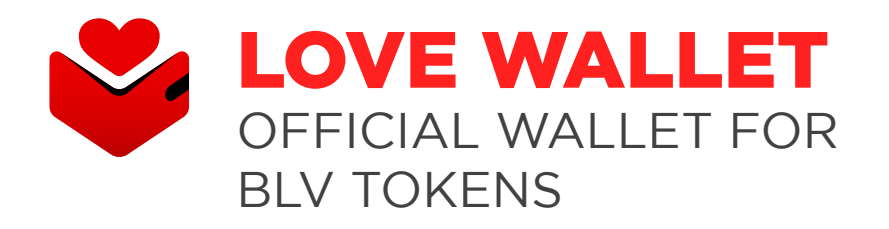

- BLove token is the native token of Love Wallet.
- Love Wallet is a decentralized multi-chain wallet to store & swap crypto coins & NFTs.

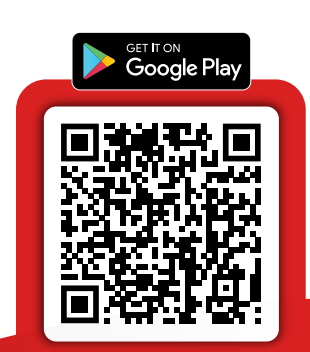

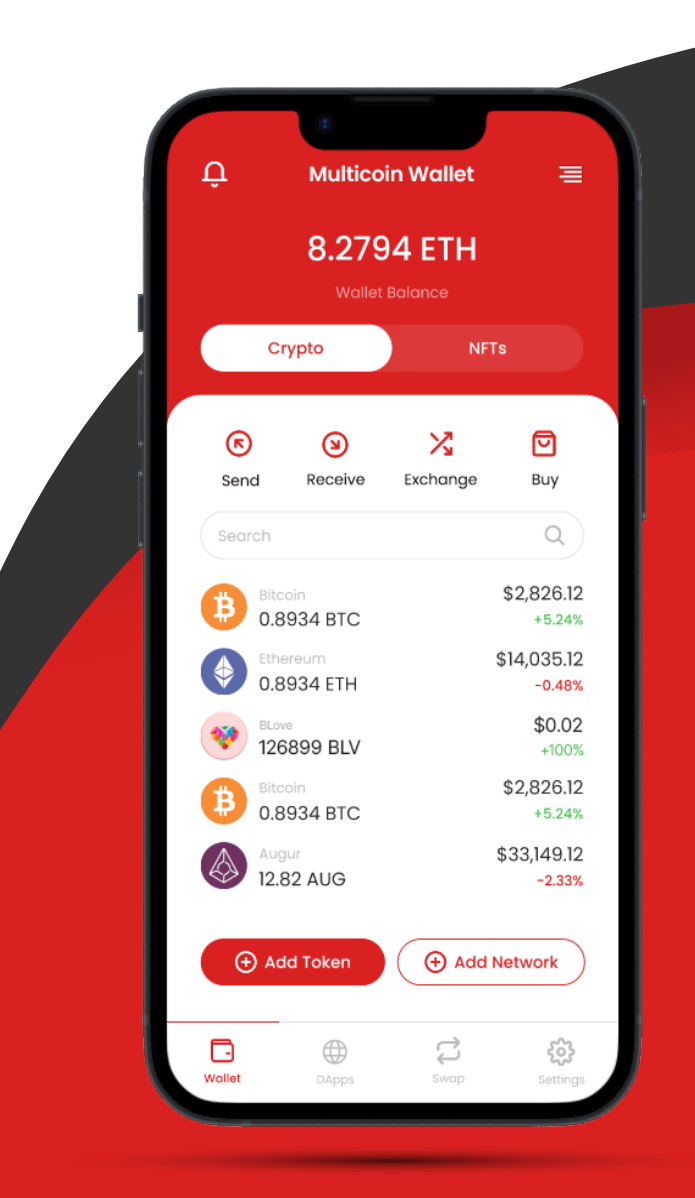

# HOW TO BUY B-LOVE TOKEN

# DEXA

- Register on <u>dexa.exchange</u>
- Link your Love Wallet or MetaMask wallet
- Go to <u>dexa.exchange/swap</u>
- Swap your USDB or BFIC for BLV tokens.

| Swap<br>Pay<br>0.001 B BFIC V |  |
|-------------------------------|--|
| Pay<br>0.001 B BFIC •         |  |
| 0.001 B BFIC •                |  |
|                               |  |
| $\checkmark$                  |  |
| Receive                       |  |
| 0.0 🕸 BLV 🗸                   |  |
| SWAP                          |  |

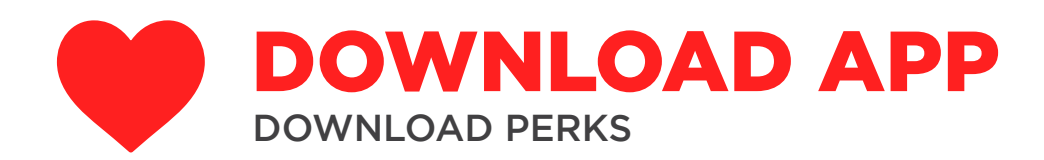

### B-LOVE NETWORK APP IS CURRENTLY AVAILABLE ON GOOGLE PLAY STORE

- Get 100 BLV Tokens for free on downloading the Beloved Network App.
- The rewards for free BLV Tokens will unlock on daily basis over a time period of 500 days.

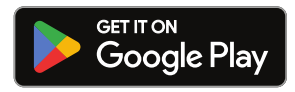

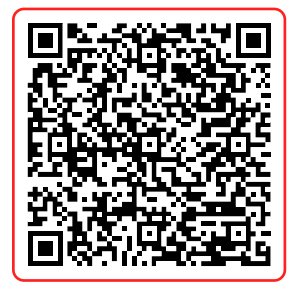

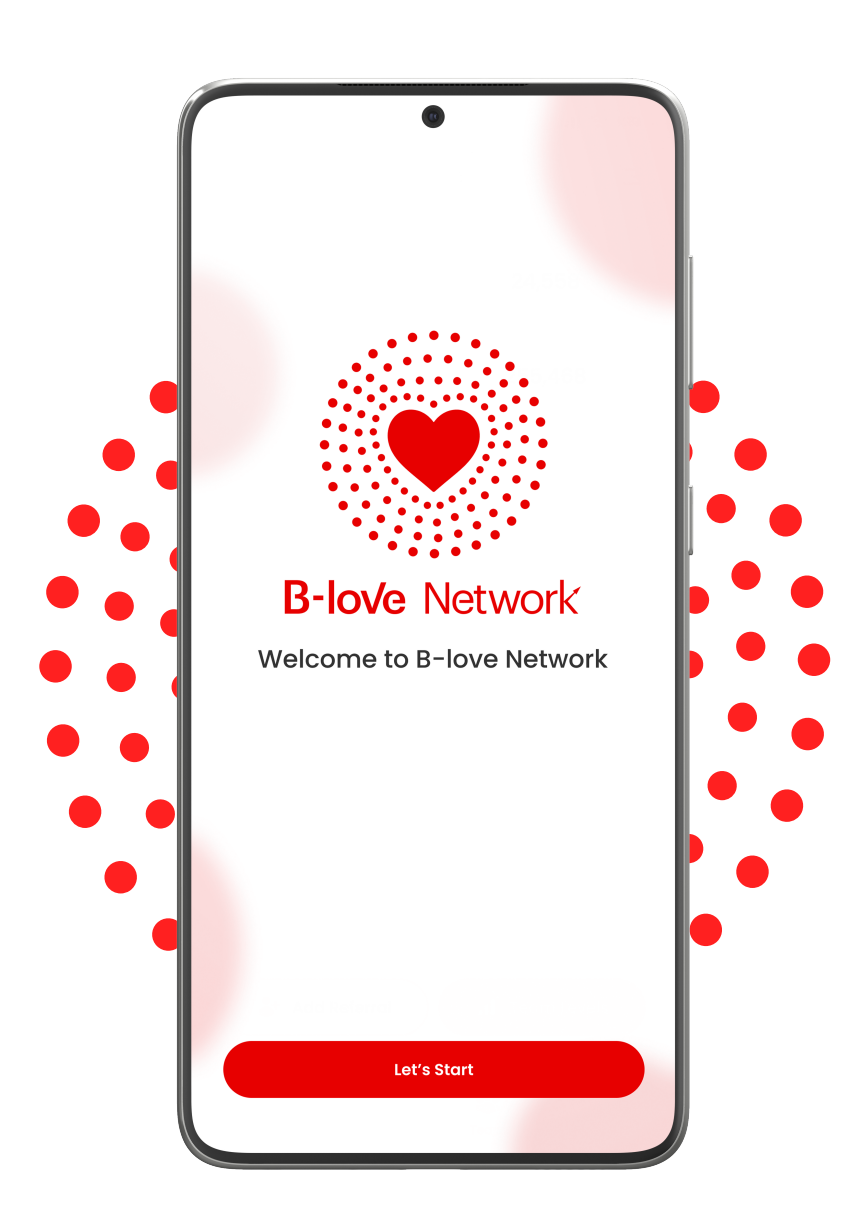

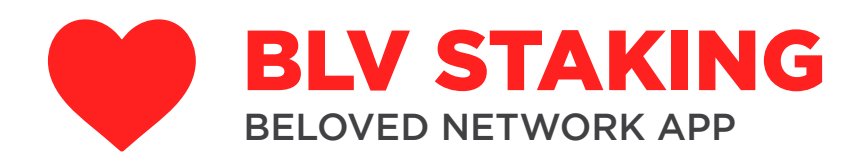

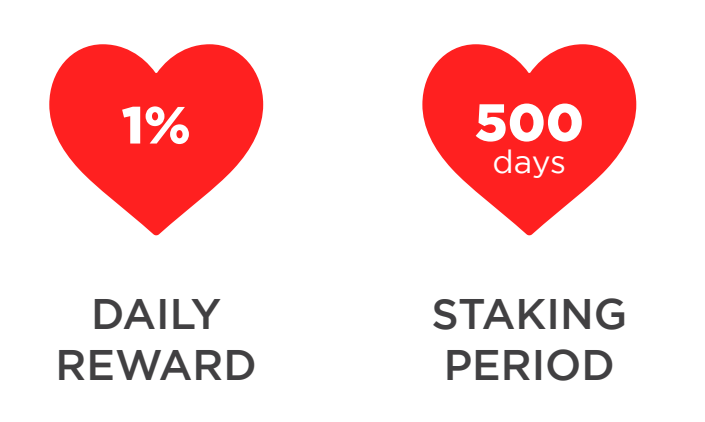

- Each account can stake minimum 100 BLV Tokens.
- Each account will earn 5x of its staked capital
- Rewards cannot be-staked or upgraded. Once staked, you'll be able to re-stake only after completion of 500 days stake period or 5x rewards. (which ever comes first)

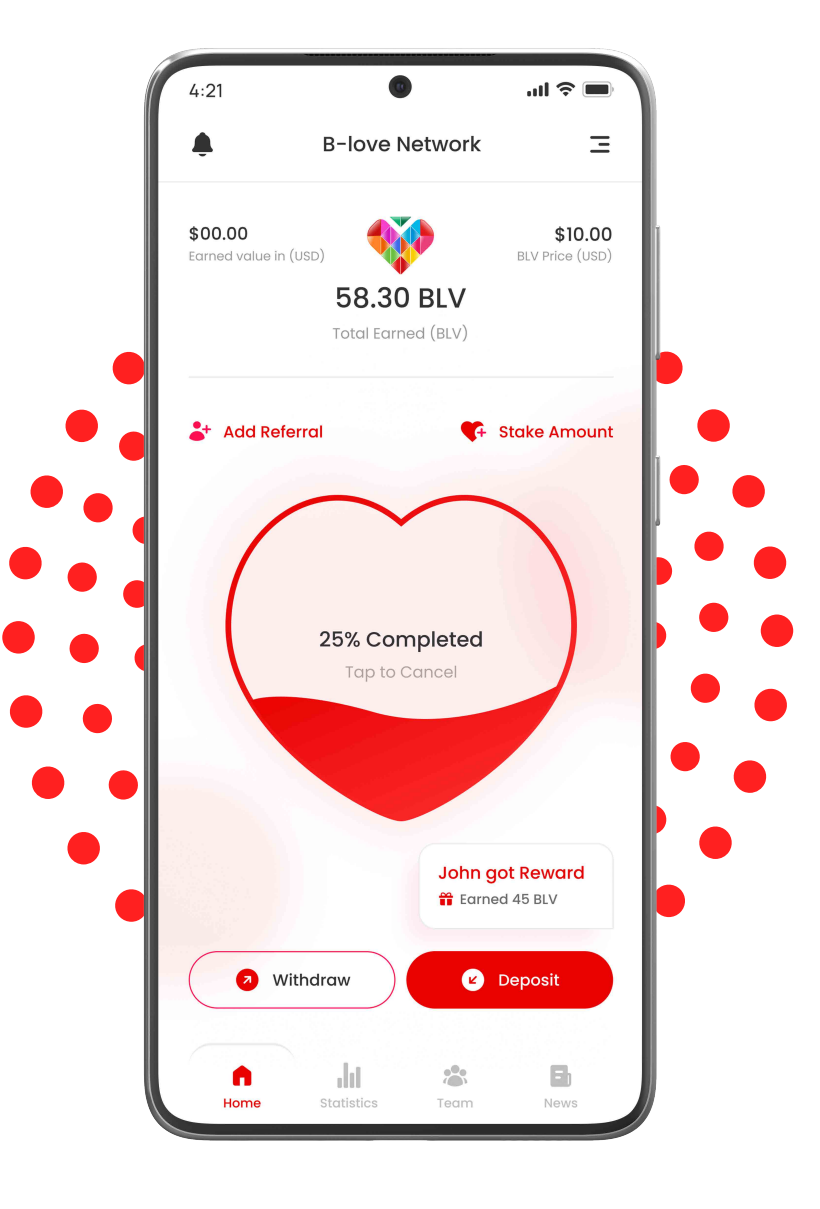

\* daily reward is inclusive of staked capital

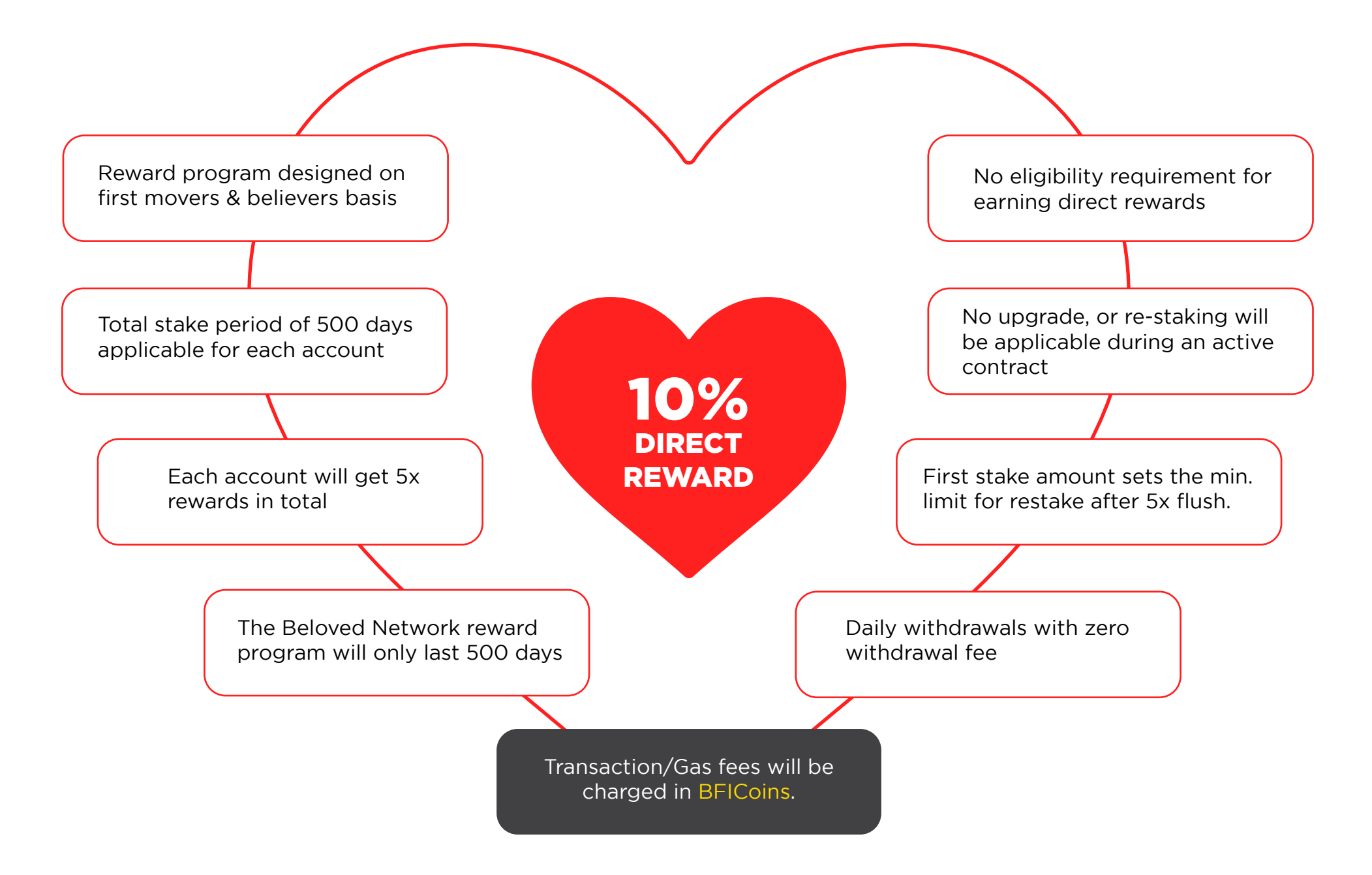

Disclaimer: The company holds the authority to change the terms & conditions of policies as needed.

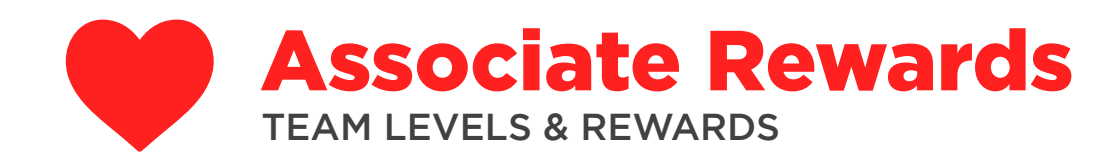

| LEVEL | REWARD PERCENTAGE |
|-------|-------------------|
| 01    | 20%               |
| 02    | 12%               |
| 03    | 5%                |
| 04    | 4%                |
| 05    | 3%                |
| 06    | 2%                |
| 07    | 2%                |
| 08    | 2%                |
| 09    | 2%                |
| 10    | 2%                |
| 11    | 2%                |
| 12    | 2%                |
| 13    | 3%                |
| 14    | 4%                |
| 15    | 5%                |

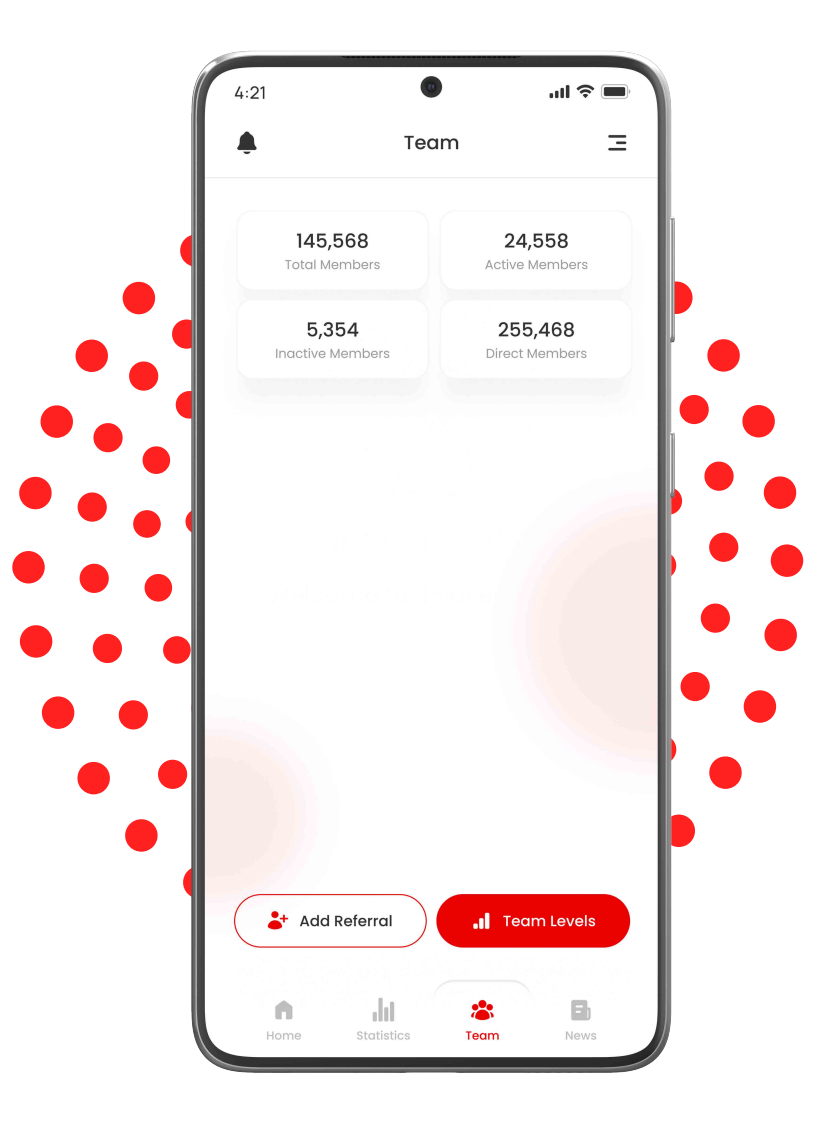

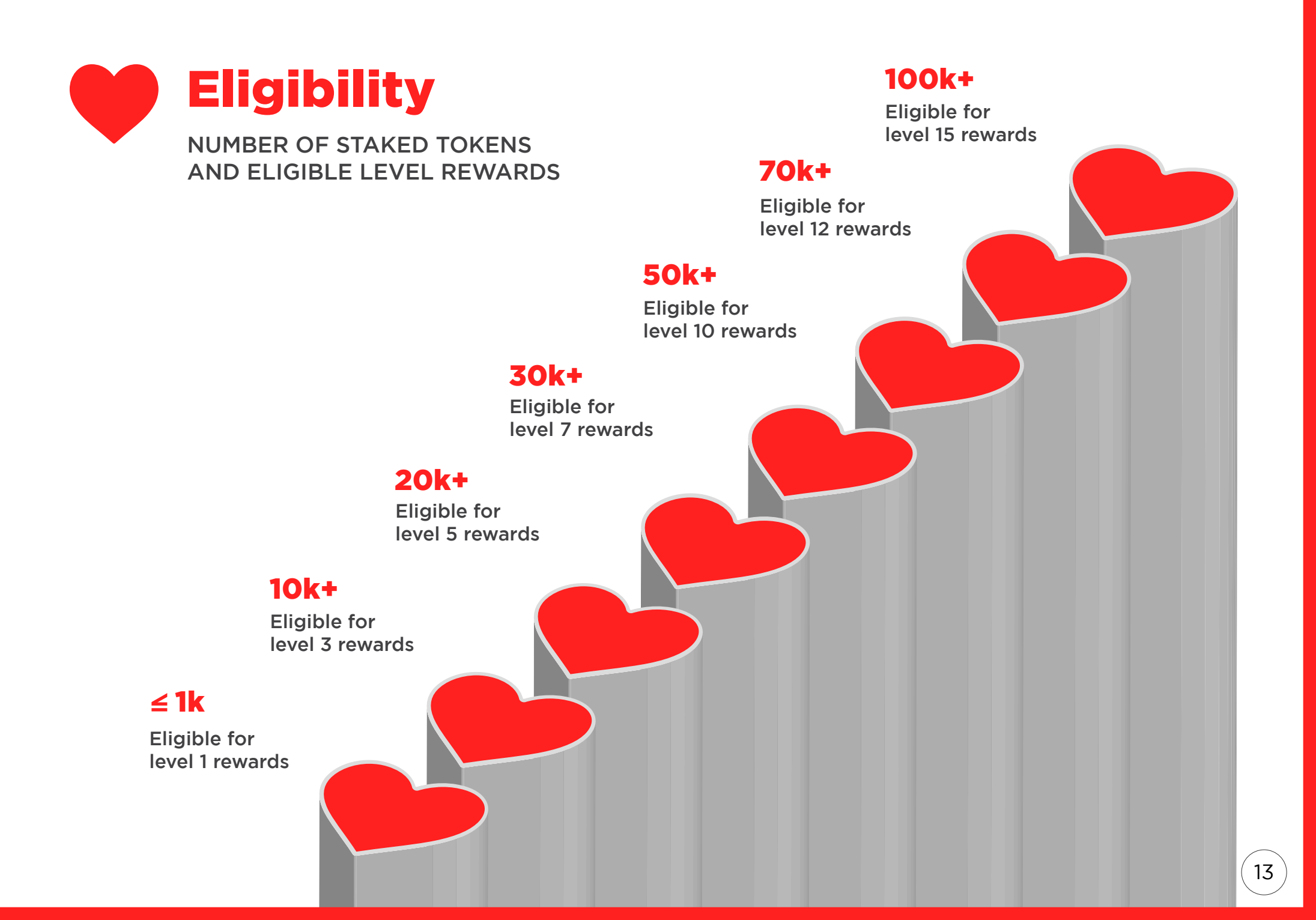

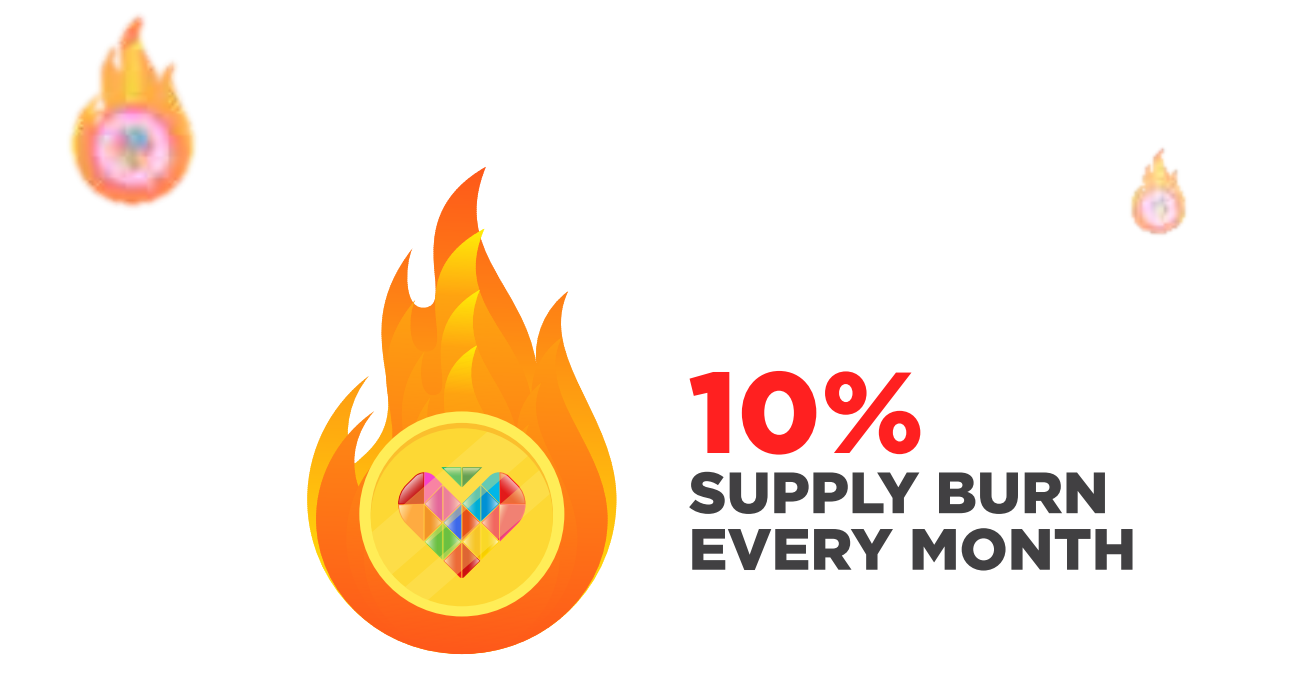

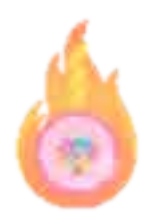

The supply of B-Love tokens will be controlled by burning mechanism. Each month, 10% of the initial supply will be burned.

With the passive burning on monthly basis, the internal price of B-Love tokens will continue to increase.

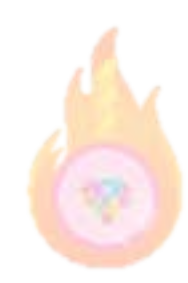

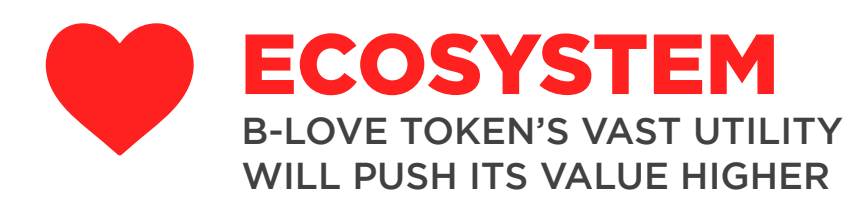

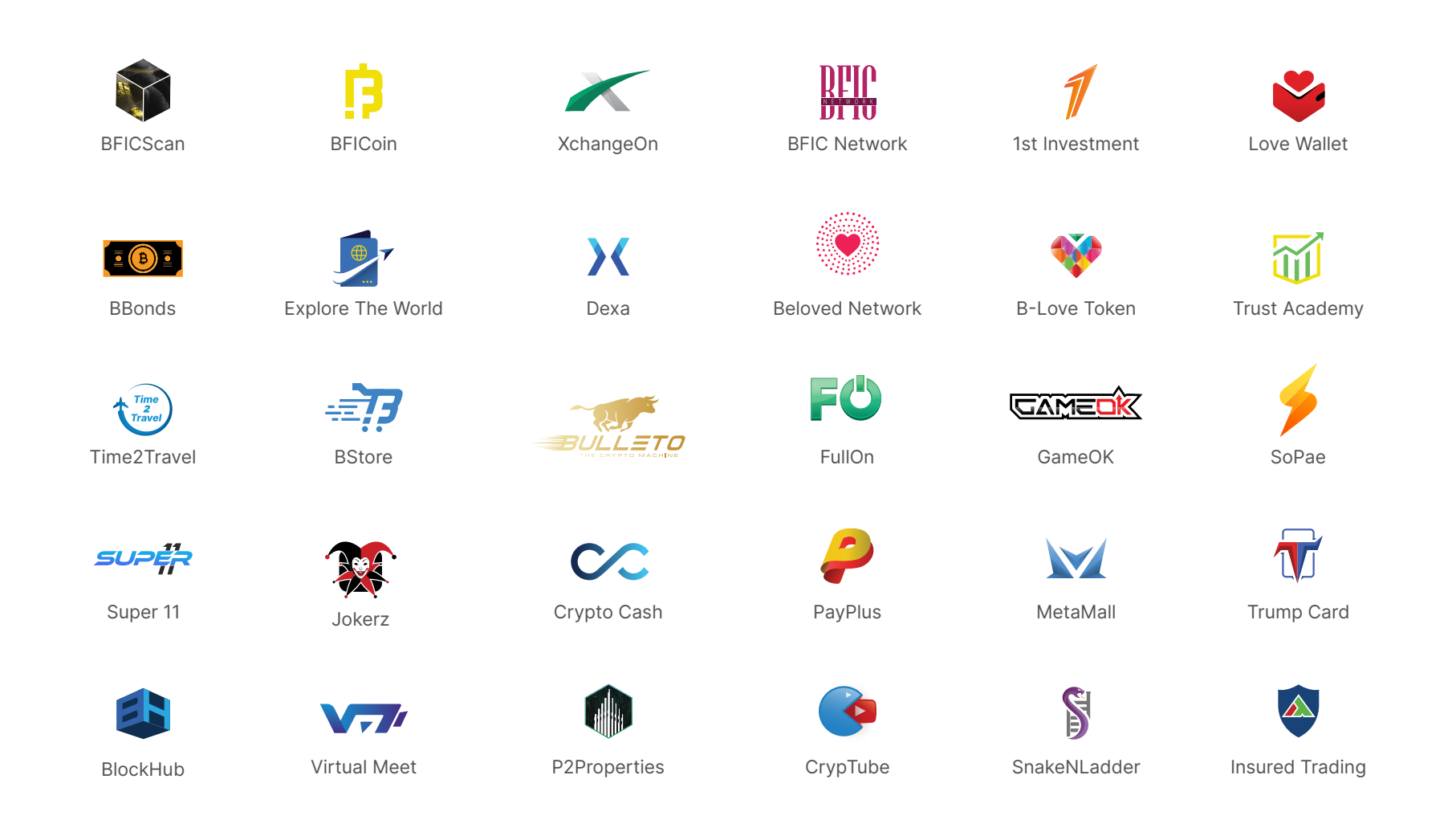

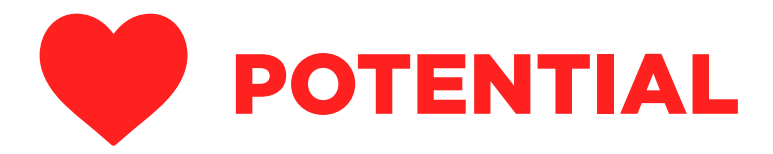

| 1 <sup>st</sup> ITO |       | \$     | 0.0125        |     |              |    |         |     |             |
|---------------------|-------|--------|---------------|-----|--------------|----|---------|-----|-------------|
|                     | MONTH | INTERN | AL PRICE (\$) | MON | ITHLY REWARD | US | D VALUE | VAL | JE INCREASE |
|                     | 1     | \$     | 0.02          | *   | 30,000       | \$ | 600     |     | 60%         |
| 2 <sup>ND</sup> ITO | 2     | \$     | 0.03          | *   | 30,000       | \$ | 900     |     | 110%        |
|                     | 3     | \$     | 0.05          | *   | 30,000       | \$ | 1,500   |     | 177%        |
| 3 <sup>RD</sup> ITO | 4     | \$     | 0.06          | *   | 30,000       | \$ | 1,800   |     | 197%        |
|                     | 5     | \$     | 0.08          | *   | 30,000       | \$ | 2,400   |     | 230%        |
|                     | 6     | \$     | 0.09          | *   | 30,000       | \$ | 2,700   |     | 243%        |
|                     | 7     | \$     | 0.10          | *   | 30,000       | \$ | 3,000   |     | 254%        |
|                     | 8     | \$     | 0.20          | *   | 30,000       | \$ | 6,000   | 4   | 354%        |
|                     | 9     | \$     | 0.30          | *   | 30,000       | \$ | 9,000   | 4   | 404%        |
|                     | 10    | \$     | 0.40          | *   | 30,000       | \$ | 12,000  |     | 437%        |
|                     | 11    | \$     | 0.50          | *   | 30,000       | \$ | 15,000  | 4   | 462%        |
|                     | 12    | \$     | 0.60          | *   | 30,000       | \$ | 18,000  | 4   | 482%        |
|                     | 13    | \$     | 0.70          | *   | 30,000       | \$ | 21,000  |     | 499%        |
|                     | 14    | \$     | 0.80          | *   | 30,000       | \$ | 24,000  |     | 513%        |
|                     | 15    | \$     | 0.90          | *   | 30,000       | \$ | 27,000  |     | 526%        |
|                     | 16    | \$     | 1.00          | *   | 30,000       | \$ | 30,000  |     | 537%        |

This is an estimated calculation. The final numbers may vary depending upon the staking cycle & reward calculations.

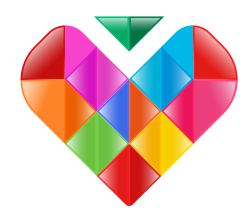

# BLV TOKEN WILL LIST ON 50+ EXCHANGES & 100+ CRAWLERS AT THE PRICE OF \$2.00

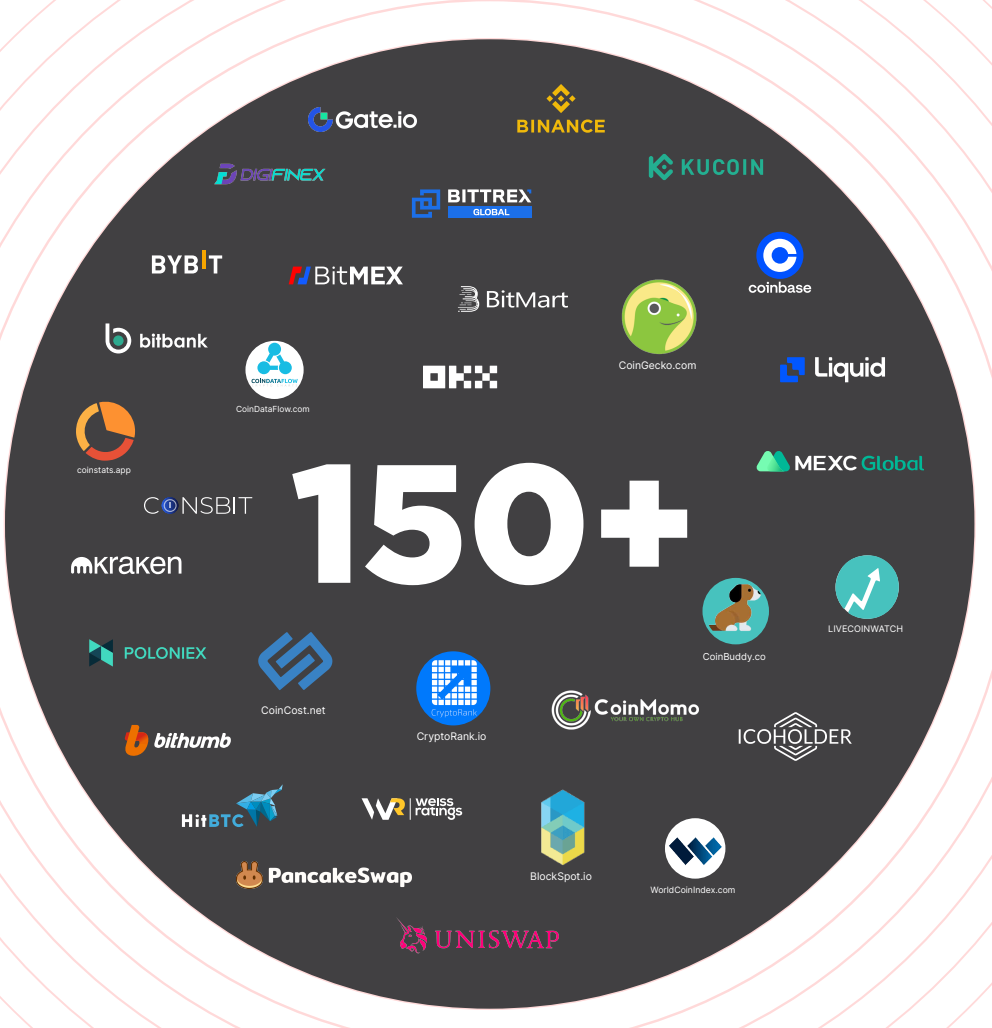

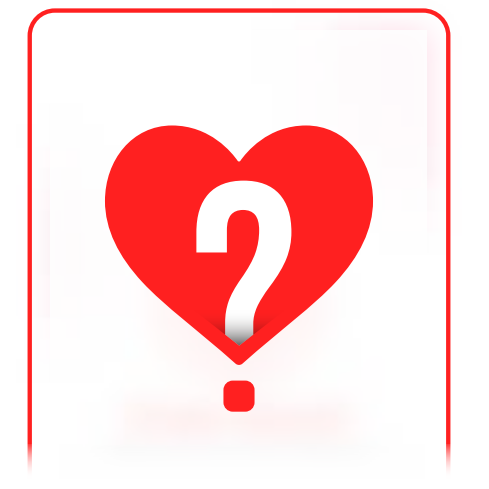

# B-LOVE NETWORK APP GUIDE

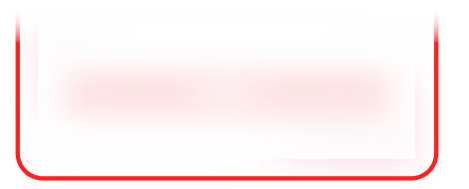

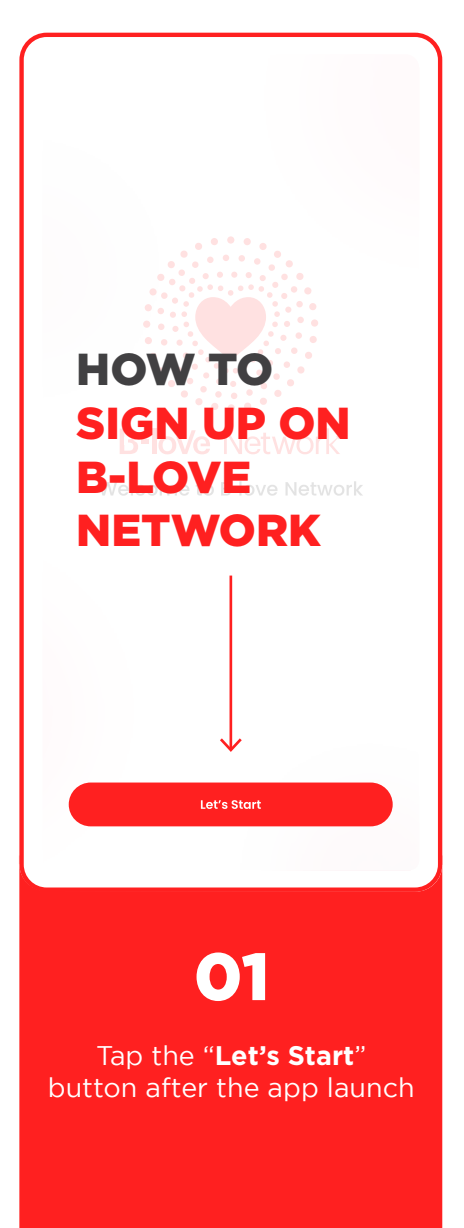

| <b>D2</b><br>Fill in all the details<br>requested in the sign up<br>form, add the referral code<br>and tap " <b>Sign Up</b> " |  |
|----------------------------------------------------------------------------------------------------|--|
| Sign Up<br>Let's Start to Earn Love                                                                                           |  |
| Phone Number<br>C +971 ∨ 50 150 6789                                                                                          |  |
| Email Address                                                                                                    |  |
| Your Name                                                                                                    |  |
| Username<br>🚑 johndoe123                                                                                                    |  |
| Password                                                                                                    |  |
| e (outarganna 🦂                                                                                                    |  |
| көцүрө Passwora<br>@ @dfdfghnhd >>/-/                                                                                         |  |
| Referral Code                                                                                                    |  |
| よ sw2^gfv2scxvfbyn                                                                                                    |  |
| <ul> <li>By clicking this for Sign Up, you are agreed to our<br/>Terms and Conditions</li> </ul>                              |  |
| Sign Up                                                                                                    |  |
| Already have an account? Sign In                                                                                              |  |

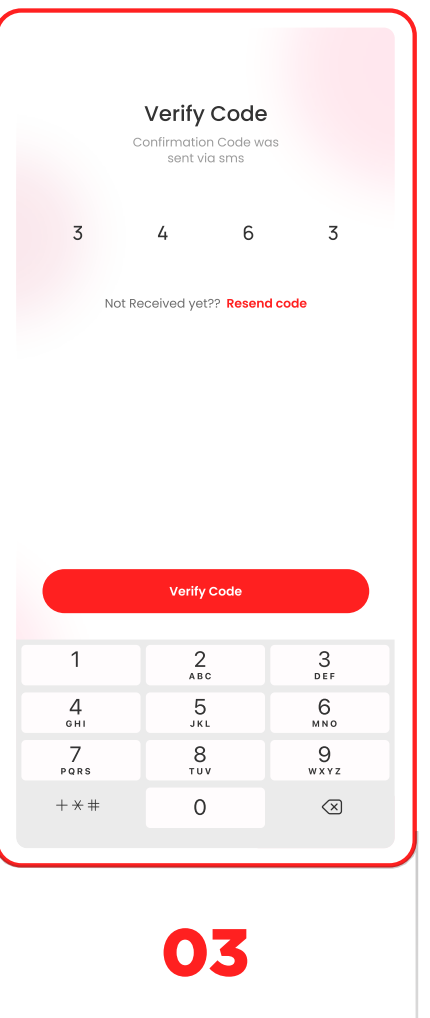

You'll receive a **verification code** on your registered mobile number. Insert the code and tap "**Verify**"

## Now you'll receive your Private Key. Download it as PDF & tick the check box. Then tap "**Done**" Private Key Save it somewhere safe and secret Warning: Never disclose this private key. Anyone with your private key can fully control your wallet including transferring away your BLV and BFIC. 0. 0x5b3a1170a4dadf42ac23a1f6deaf4de 411bc187c7318fee19e1935ab50c5efca 🛃 Download PDF 🜔 Copy Private Key Are you sure have you saved this? Done

04

### O- PRIVATE KEY

#### IMPORTANT FOR ACCOUNT SECURITY. ALWAYS KEEP IT SECURE.

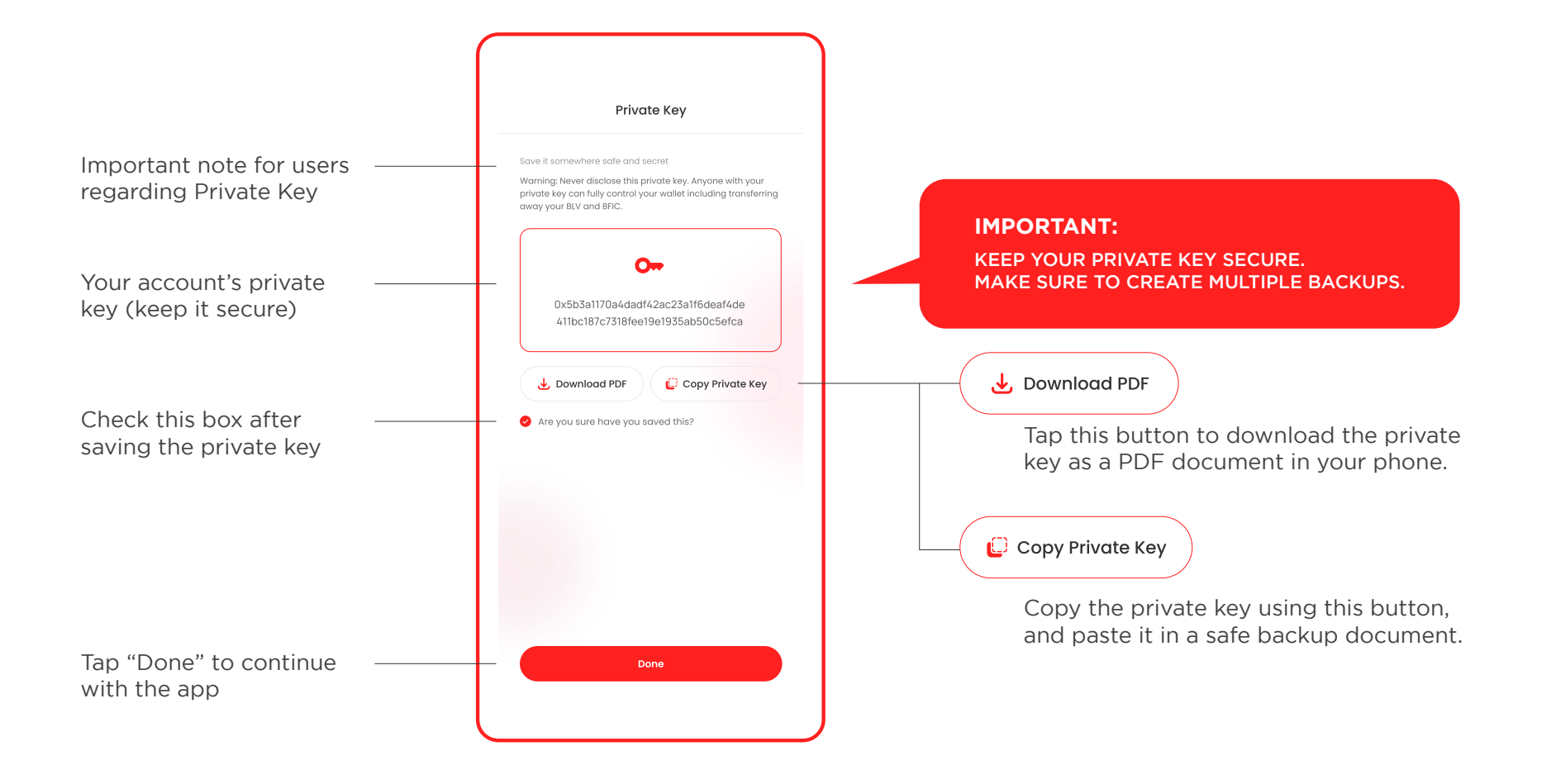

## ♠ APP LAYOUT

#### UNDERSTANDING THE LAYOUT OF THE B-LOVE APP

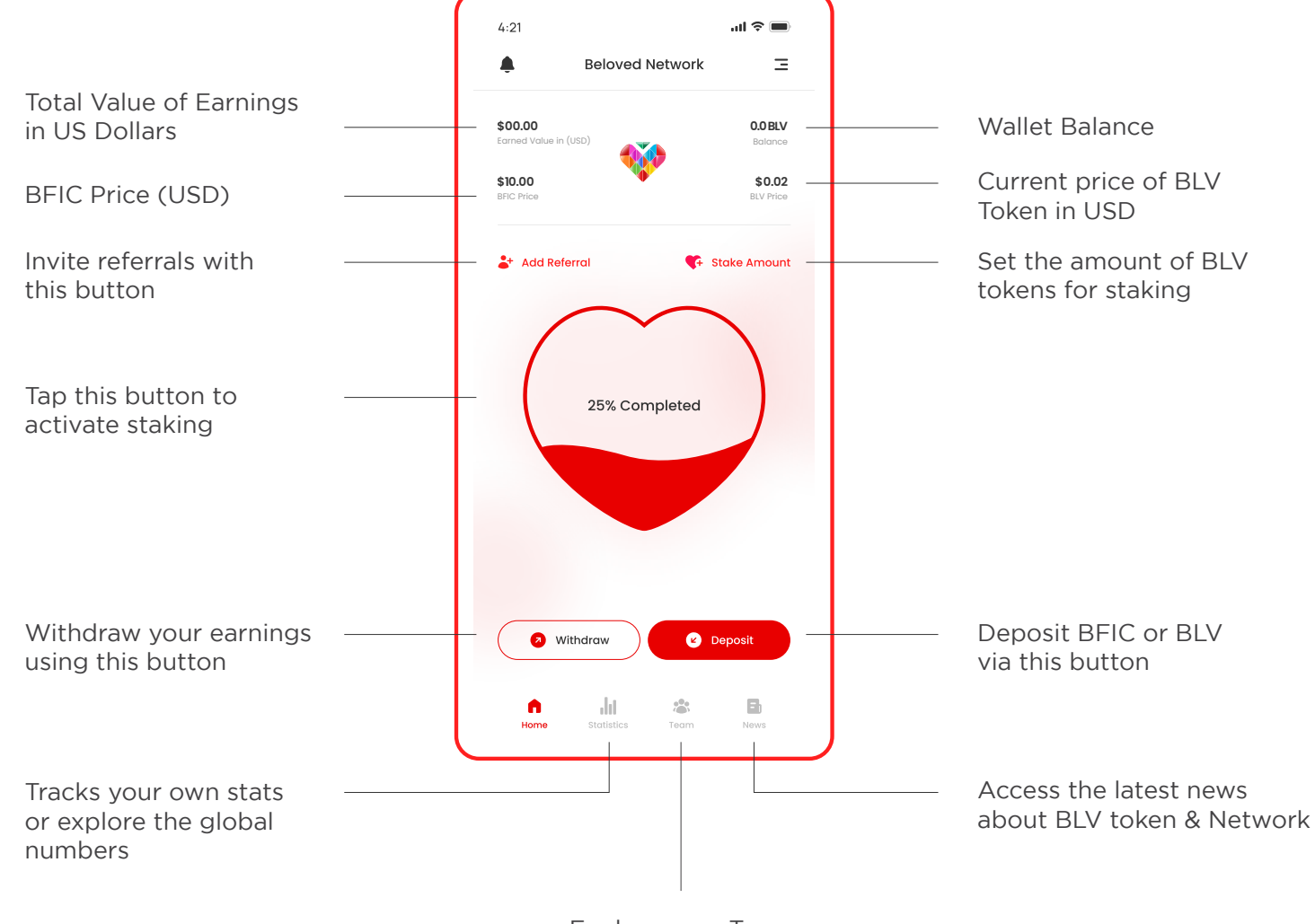

Explore your Team and track team levels

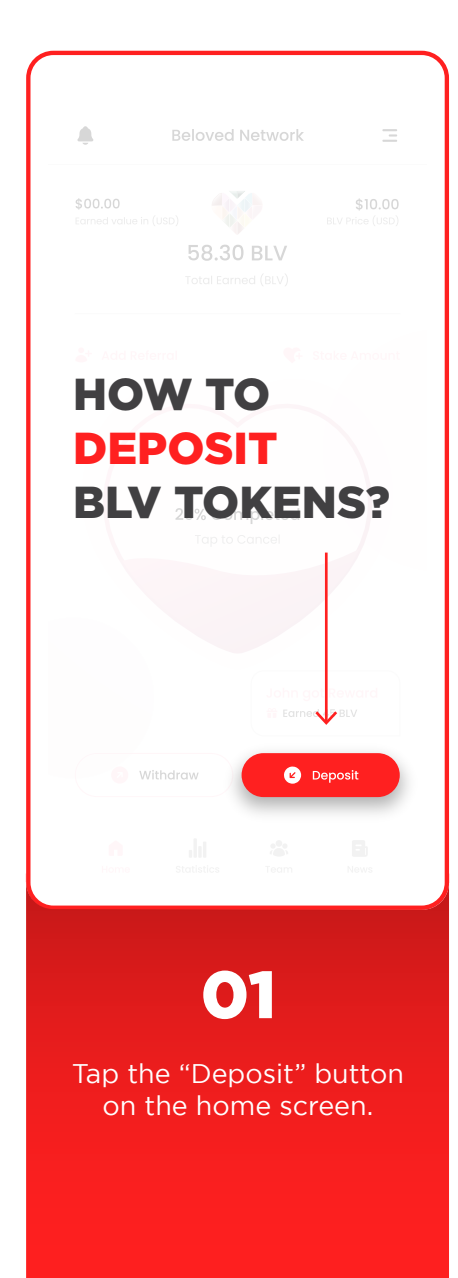

| 4:21 .11 🗢 🖿                                                                        |
|-------------------------------------------------------------------------------------|
| ← Your Wallet Ξ                                                                     |
| Vour Mallat Addrage                                                                 |
| Sw2^gfv2scxvfbyn                                                                    |
| \$583.00 \$10.00<br>Wallet value in (USD) BLV coin Price (USD)                      |
| 58.30 BLV                                                                           |
| Wallet Balance                                                                      |
|                                                                                     |
|                                                                                     |
|                                                                                     |
|                                                                                     |
| × Deposit                                                                           |
| Choose asset to deposit                                                             |
| BLV BFIC                                                                            |
| Deposit BLV tokens for staking.<br>The network fees for transactions on BLV Network |
| will be charged in BFIC.                                                            |
| Confirm                                                                             |
| Commit                                                                              |
|                                                                                     |
|                                                                                     |
| 02                                                                                  |
|                                                                                     |
| Select "BLV" from the                                                               |
| pop-up options and tap                                                              |
| confirm to continue                                                                 |
|                                                                                     |

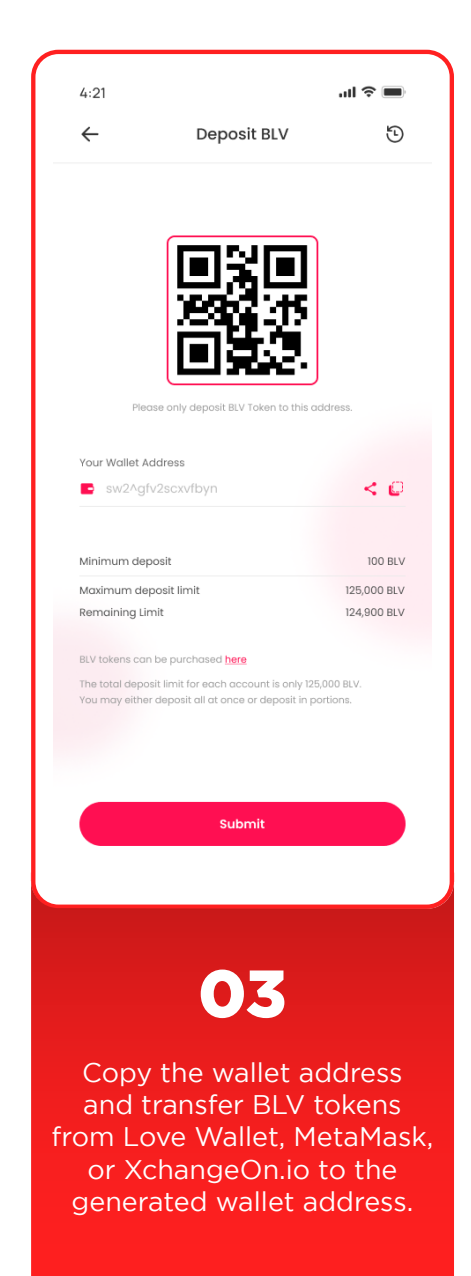

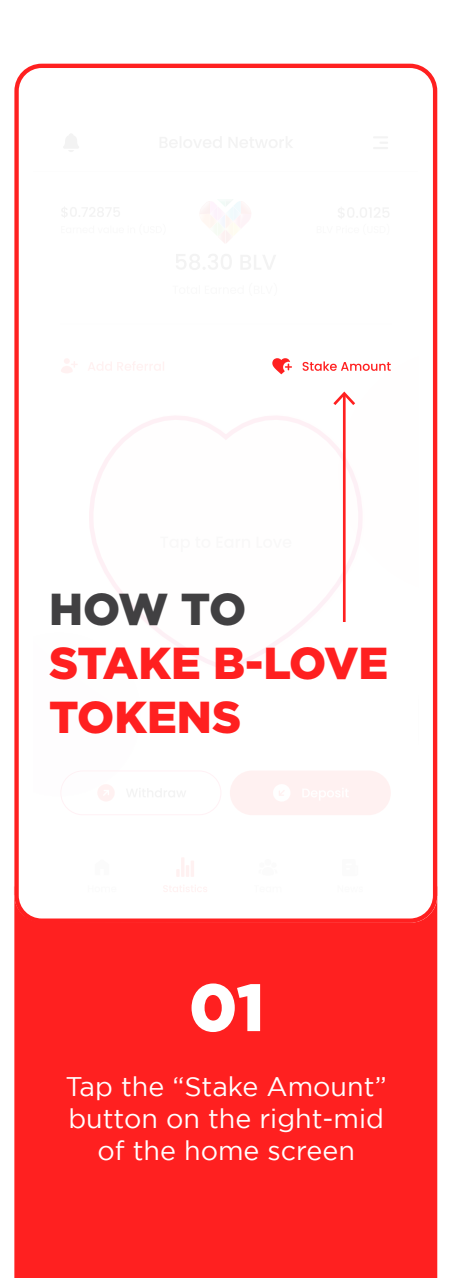

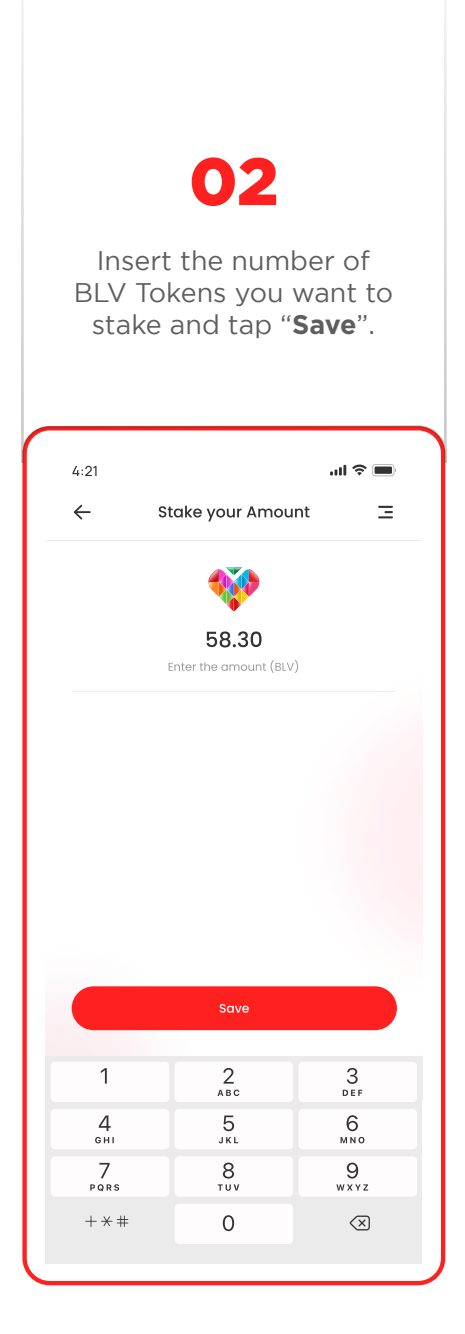

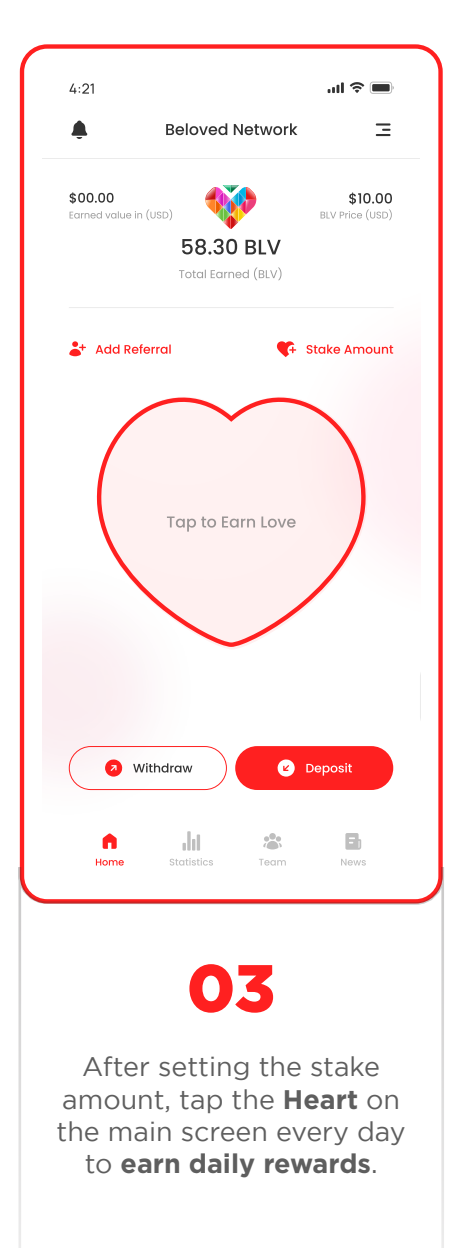

### 04

Once you activate staking, the Heart on the home screen will start filling to show active earning status.

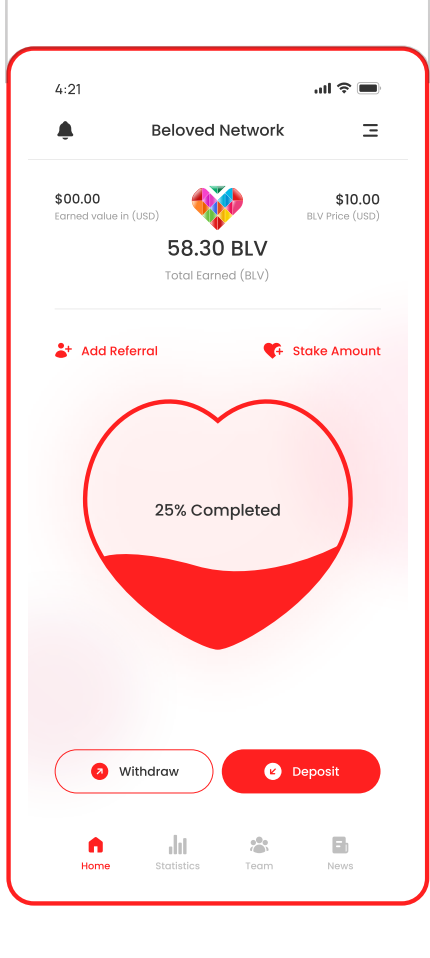

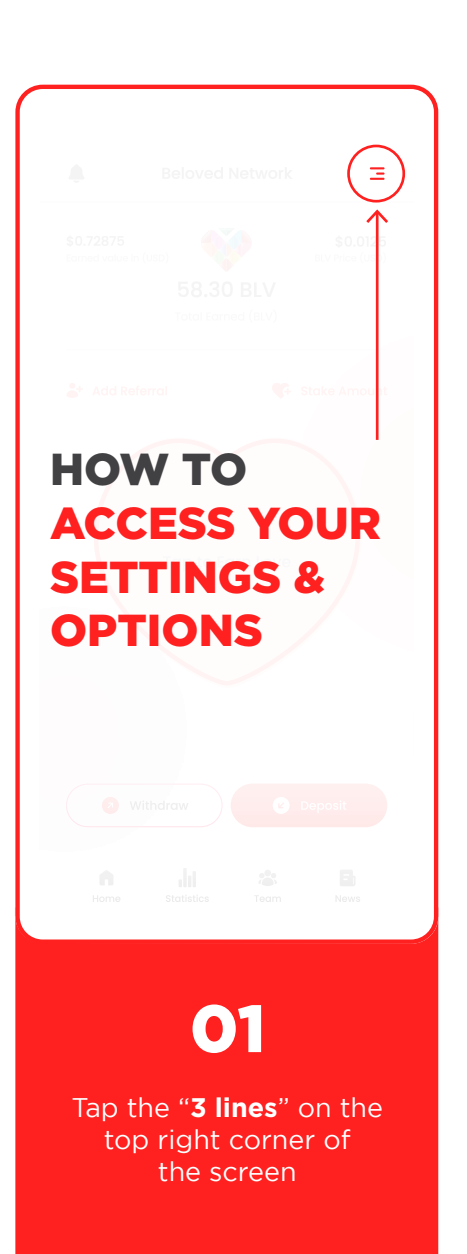

# 02

Choose from multiple options & tap the arrow icon on the right side to access the page.

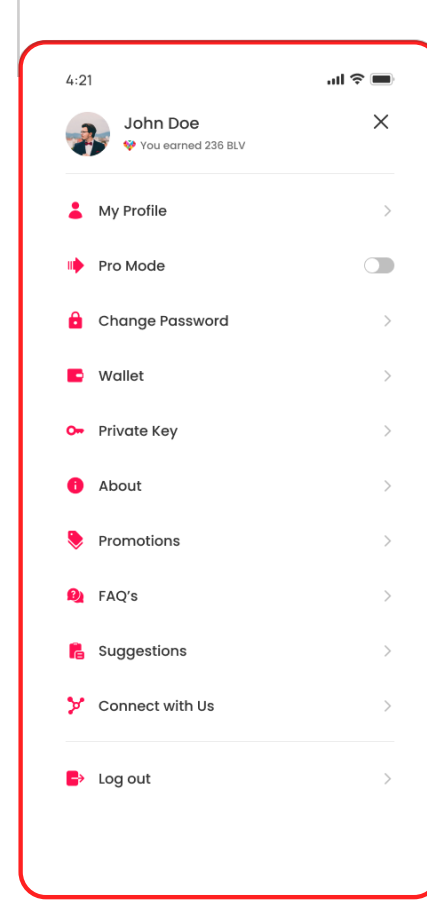

#### 👗 My Profile

Tap "My Profile" to access and edit your personal information such as Username, Password, Referral Code or Registered Mobile Number.

#### 🕩 Pro Mode

Activate the "Pro Mode" to turn on advanced stats that include graphs & visual charts to represent the numerical data of your account.

#### 🔒 Change Password

This is where you can change or reset your password from. It is recommended not to change your password too many times.

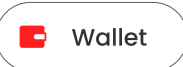

Tap "Wallet" to access your funds and wallet details. You can also find your "Wallet Address" here.

#### 🕞 Private Key

You can access your private key here. Use the copy or download private key options to create secure backup.

#### Promotions

Access the newest promotions for B-Love Network and B-Love Token in the promotions section.

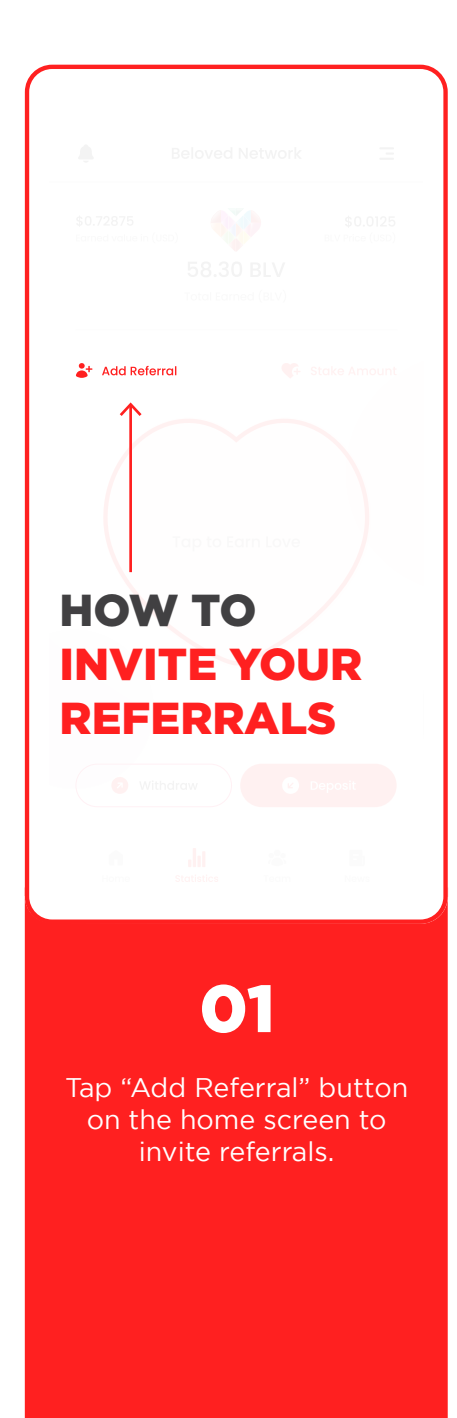

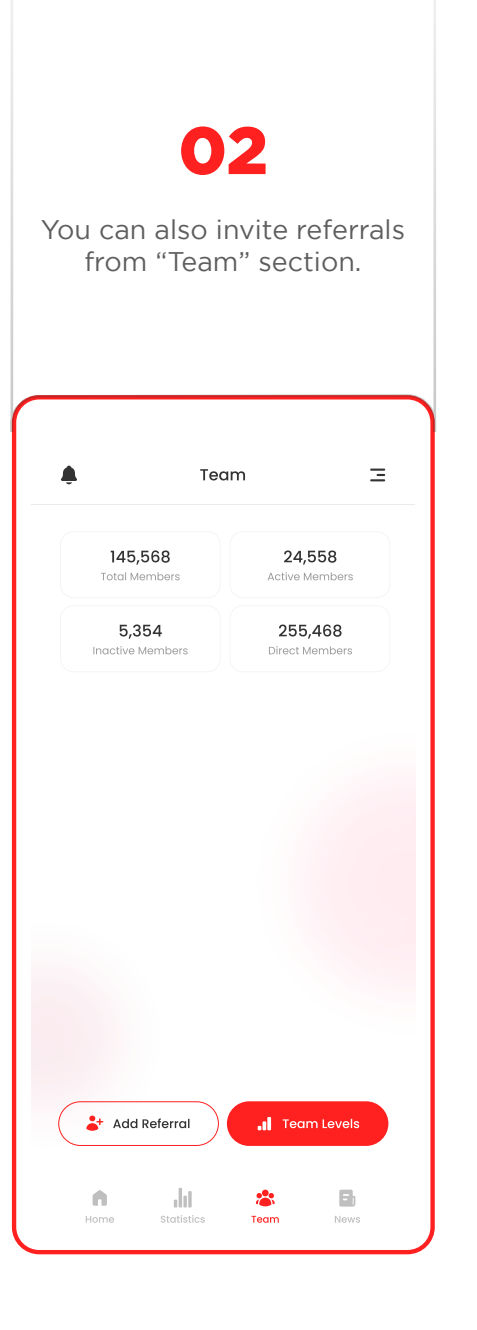

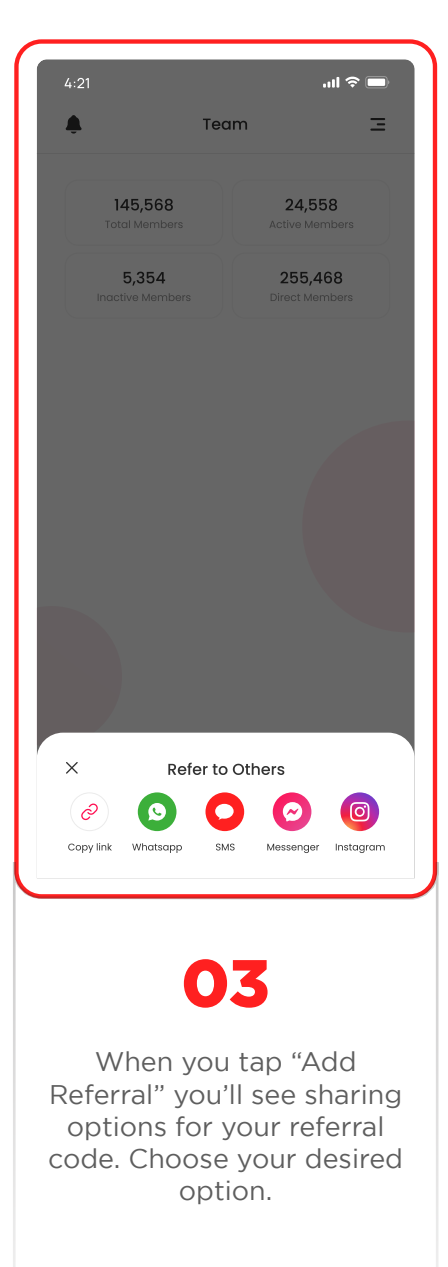

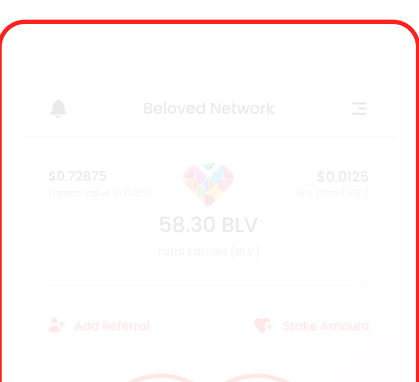

### HOW TO ACCESS TEAMS & LEVELS

01

arream

Tap the "**Team**" button on the main navigation to access teams

# 02

Tap "**Add Referral**" to invite team members. Tap "**Team Levels**" to explore levels in detail.

| Teo                      | m                        |
|--------------------------|--------------------------|
| 145,568<br>Total Members | 24,558<br>Active Members |
| 5,354                    | 255,468                  |
| Inactive Members         | Direct Members           |

Team Levels

E)

News

\*

Team

Add Referral

-ht

| Level 1<br>* 132 Members * 547 BLV Staked<br>Level 2<br>* 132 Members * 547 BLV Staked<br>Level 3<br>* 132 Members * 547 BLV Staked<br>Level 4<br>* 132 Members * 547 BLV Staked<br>Level 5<br>* 132 Members * 547 BLV Staked<br>Level 6<br>* 132 Members * 547 BLV Staked<br>Level 7<br>* 132 Members * 547 BLV Staked | Level 1<br>\$ 132 Members \$ 547 BLV Staked<br>Level 2<br>\$ 132 Members \$ 547 BLV Staked<br>Level 3<br>\$ 132 Members \$ 547 BLV Staked<br>Level 4<br>\$ 132 Members \$ 547 BLV Staked<br>Level 5<br>\$ 132 Members \$ 547 BLV Staked<br>Level 6<br>\$ 132 Members \$ 547 BLV Staked<br>Level 7<br>\$ 132 Members \$ 547 BLV Staked<br>Level 8<br>\$ 132 Members \$ 547 BLV Staked<br>\$ 132 Members \$ 547 BLV Staked<br>\$ 133 Members \$ 547 BLV Staked<br>\$ 134 Members \$ 134 Members \$ 134 Member |
|----------------------------------------------------------------------------------------------------|----------------------------------------------------------------------------------------------------|
| Level 2                                                                                                    | Level 2                                                                                                    |
| Level 3<br>* 132 Members * 547 BLV Stoked<br>Level 4<br>* 132 Members * 547 BLV Stoked<br>Level 5<br>* 132 Members * 547 BLV Stoked<br>Level 6<br>* 132 Members * 547 BLV Stoked<br>Level 7<br>* 132 Members * 547 BLV Stoked                                                                                           | Level 3<br>2 132 Members © 547 BLV Staked<br>Level 4<br>2 132 Members © 547 BLV Staked<br>Level 5<br>2 132 Members © 547 BLV Staked<br>Level 6<br>2 132 Members © 547 BLV Staked<br>Level 7<br>2 132 Members © 547 BLV Staked<br>Level 8<br>2 132 Members © 547 BLV Staked                                                                                                    |
| Level 4<br>* 132 Members * 547 BLV Staked<br>Level 5<br>* 132 Members * 547 BLV Staked<br>Level 6<br>* 132 Members * 547 BLV Staked<br>Level 7<br>* 132 Members * 547 BLV Staked                                                                                                    | Level 4<br>* 132 Members * 547 BLV Staked<br>Level 5<br>* 132 Members * 547 BLV Staked<br>Level 6<br>* 132 Members * 547 BLV Staked<br>Level 7<br>* 132 Members * 547 BLV Staked<br>Level 8<br>* 132 Members * 547 BLV Staked                                                                                                    |
| Level 5<br>* 132 Members * 547 BLV Staked<br>Level 6<br>* 132 Members * 547 BLV Staked<br>Level 7<br>* 132 Members * 547 BLV Staked                                                                                                    | Level 5<br>* 132 Members * 547 BLV Staked<br>Level 6<br>* 132 Members * 547 BLV Staked<br>Level 7<br>* 132 Members * 547 BLV Staked<br>Level 8<br>* 132 Members * 547 BLV Staked                                                                                                    |
| Level 6<br>* 132 Members * 547 BLV Staked                                                                                                    | Level 6<br>* 132 Members * 547 BLV Staked<br>Level 7<br>* 132 Members * 547 BLV Staked<br>Level 8<br>* 132 Members * 547 BLV Staked                                                                                                    |
| Level 7<br>* 132 Members * 547 BLV Staked                                                                                                    | Level 7<br>* 132 Members * 547 BLV Staked                                                                                                    |
| Level 0                                                                                                    | Level 8<br>* 132 Members * 547 BLV Staked                                                                                                    |
| 2 132 Members 😻 547 BLV Staked                                                                                                    |                                                                                                    |

expand each level's details.

### 04

Explore the stats of each level in detail. Tap the filter icon to rearrange the list in your desired order.

| Lev                 | rel 1            |
|---------------------|------------------|
| 56                  | 23               |
| All Members         | Active Members   |
| 16                  | 11               |
| arch Level 1 Member | s                |
| Q Search            | ₹                |
| John Doe            | • Active         |
| 🖗 10 BLV Staked     | User ID: 3454071 |
| Mike Olsen          | Inactive         |
| 🖗 10 BLV Staked     | User ID: 3454071 |
| Cashif M.           | Active           |
| 😻 10 BLV Staked     | User ID: 3454071 |
| Dylan D'Cruz        | Active           |
| 🖗 10 BLV Staked     | User ID: 3454071 |
|                     |                  |
| Sandra K.           | Inactive         |

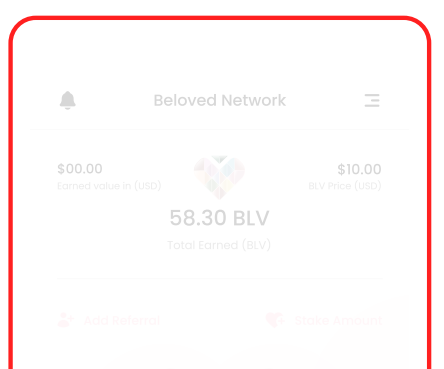

### HOW TO EXPLORE YOUR STATS?

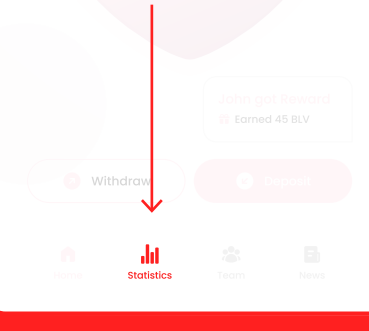

## 01

Tap the "**Stats**" button in the main navigation bar on home screen.

# **02** Tap "**Your Stats**" on the

top side. Tap "**Statement** details" to explore more.

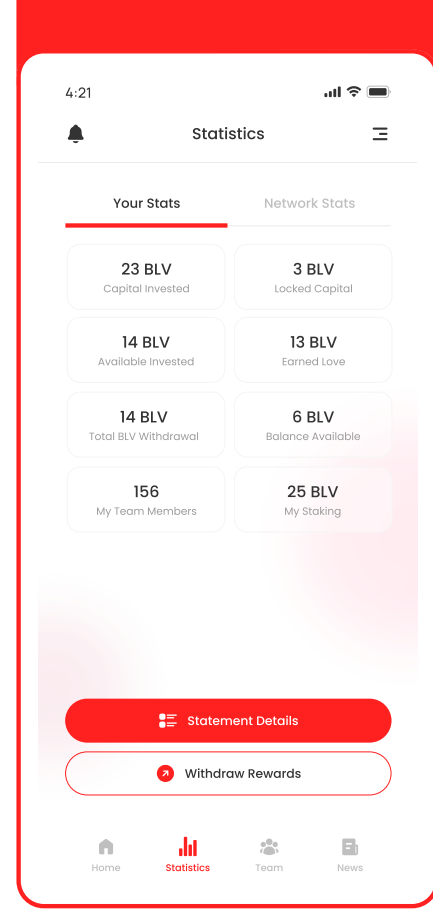

| overall        | Rewards<br>you got 8.97 BLV     | =                      |
|----------------|---------------------------------|------------------------|
| You (          | Got Reward<br>ay, 12 Jan 2023   | Reward Amount 0.09 BLV |
| You (<br>Wedne | Got Reward<br>sday, 11 Jan 2023 | Reward Amount 0.08 BLV |
| You (          | Got Reward                      | Reward Amount          |
| Tuesdo         | 19, 10 Jan 2023                 | 0.07 BLV               |
| You (          | Got Reward                      | Reward Amount          |
| Monda          | y, 9 Jan 2023                   | 0.06 BLV               |
| <b>You (</b>   | Got Reward                      | Reward Amount          |
| Sunday         | 7, 8 Jan 2023                   | 0.05 BLV               |
| You (          | Got Reward                      | Reward Amount          |
| Saturde        | ay, 7 Jan 2023                  | 0.04 BLV               |
| You (          | Got Reward<br>6 Jan 2023        | Reward Amount 0.03 BLV |

details or apply filters

to choose the "statement

type"

# 04

Change the statement type in the search filter and set the timeline of your choice.

| ← Statement Details<br>Overall Rewards<br>p Got Overail 236 BFIC | Ξ  |
|------------------------------------------------------------------|----|
| Overall Rewards<br><sup>3</sup> Got Overall 236 BFIC             |    |
|                                                                  |    |
| You Got Reward Amount.<br>Monday, 21 Dec 2022 7 BFIC             |    |
| You Got Reward<br>Monday, 21 Dec 2022                            |    |
| You Got Reward<br>Monday, 2) Dec 2022                            |    |
| You Cot Poward Reward Amount                                     |    |
| × Search Filter                                                  |    |
| Sort by type                                                     |    |
| Reward Withdrawal Deposit                                        |    |
| Sort by time                                                     |    |
| Last 3 days Last 7 days Custom                                   |    |
| Starting Date   Starting Date     28 Dec 2022   28 Dec 2022      | Î. |
| Clear Apply Filter                                               |    |

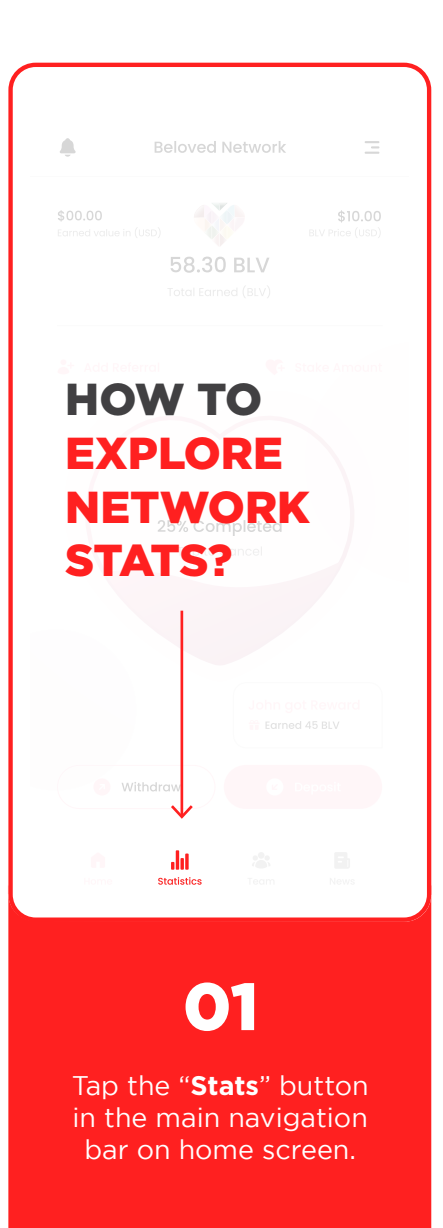

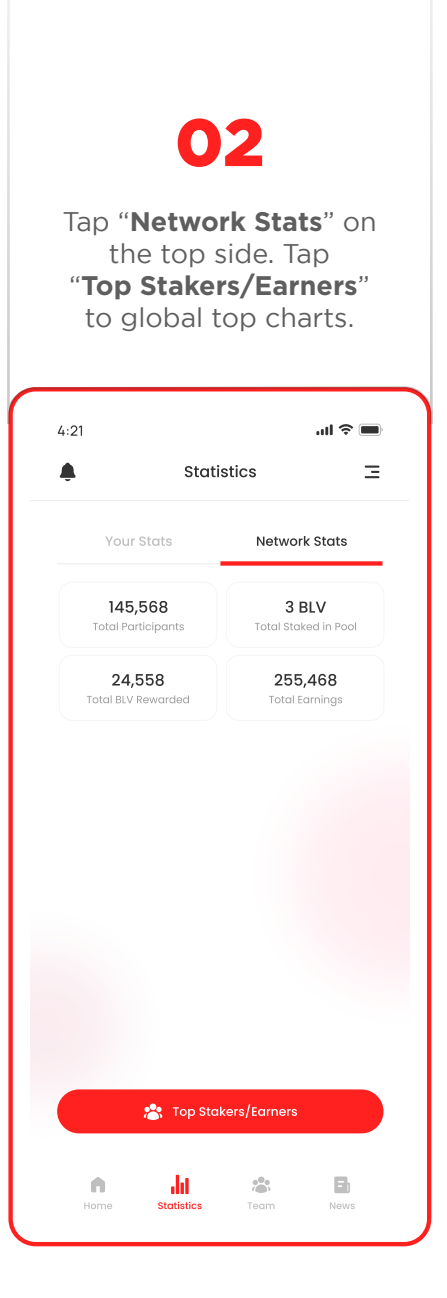

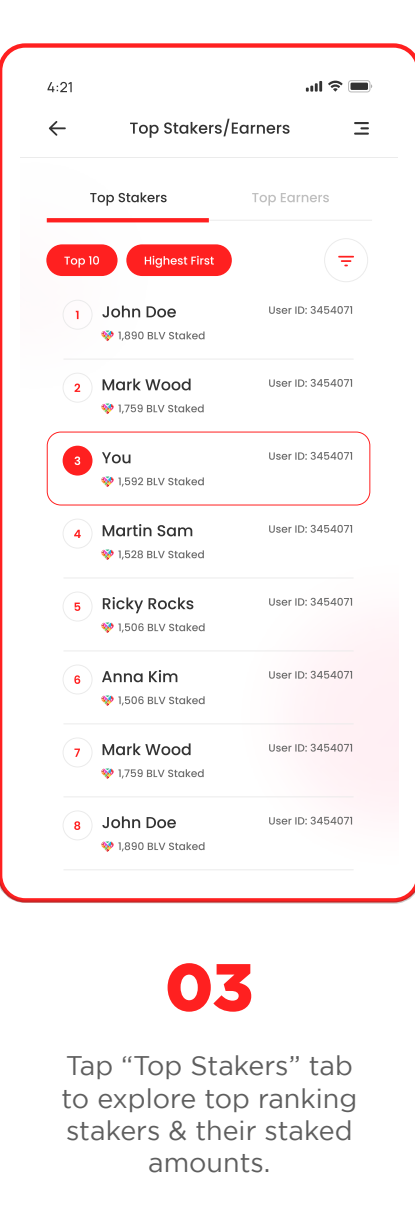

### 04

Tap "Top Earners" tab to explore top ranking earners & their total earnings.

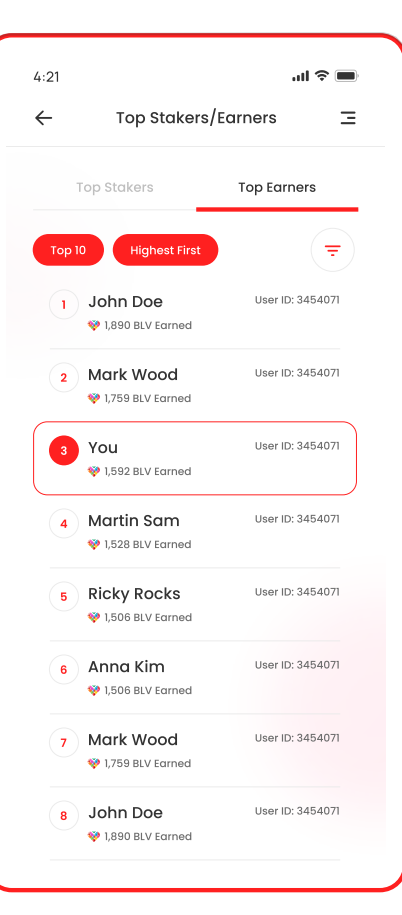

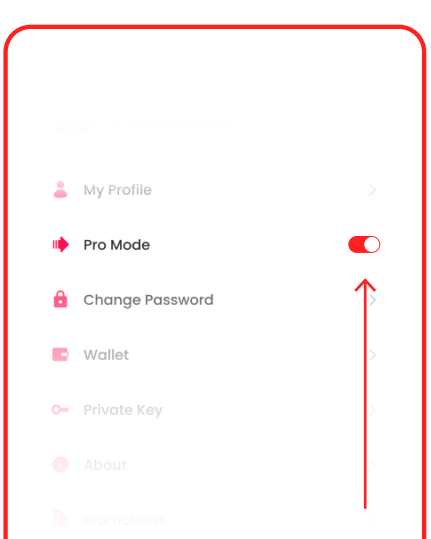

### HOW TO ACTIVATE PRO MODE

01

Open settings and turn on the switch on the right of the "Pro Mode" option to activate it.

# 02

Now you can see detailed charts and graphics of **"Your Stats"** on the app.

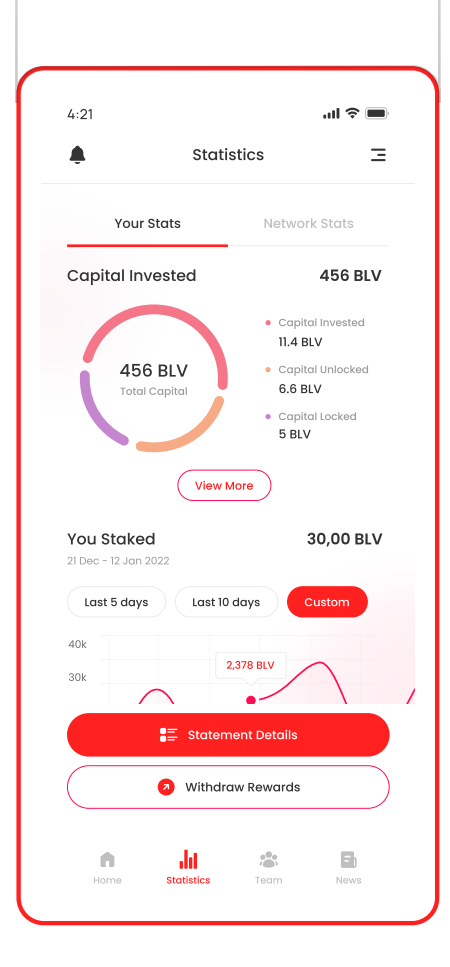

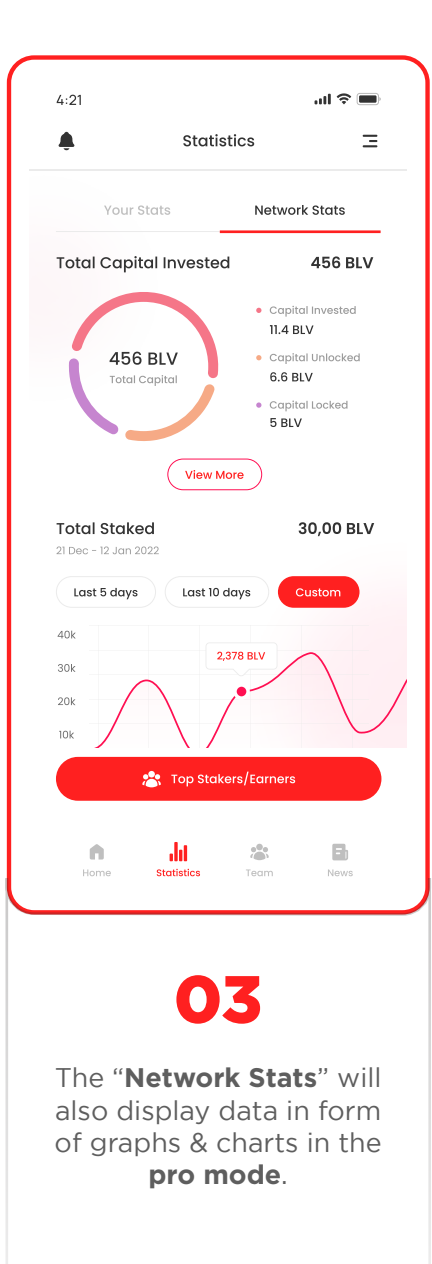

### 04

Your **Capital**, **Withdrawals** and **Staking stats** will also display graphs & charts when in **pro mode**.

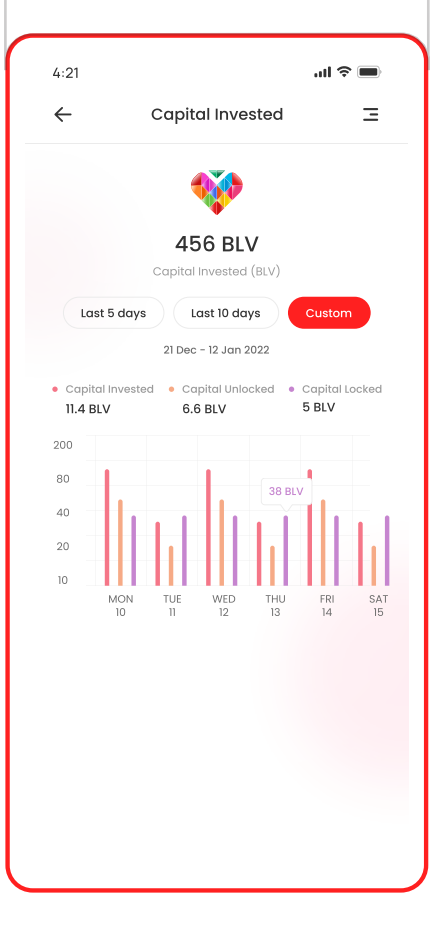

#### 29

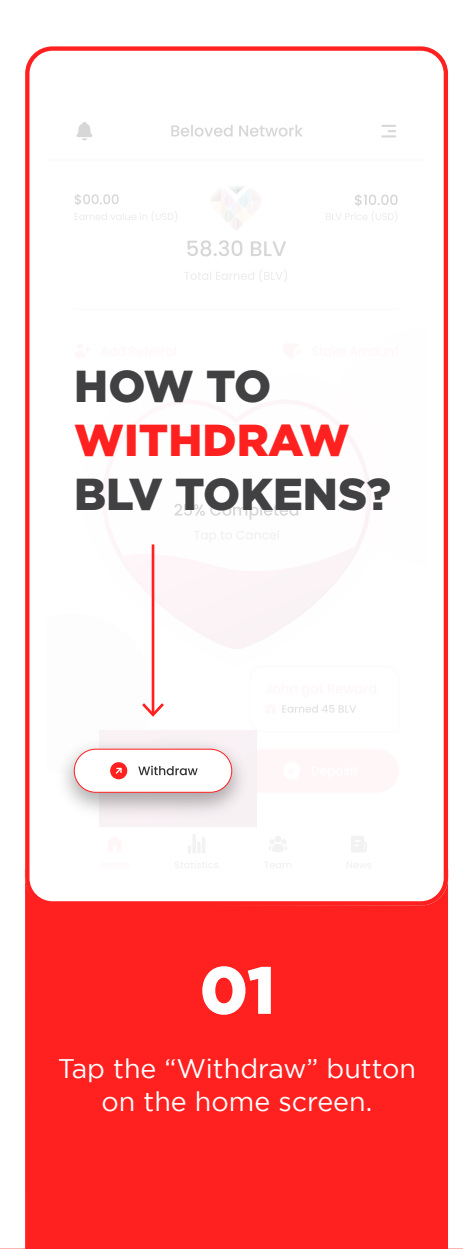

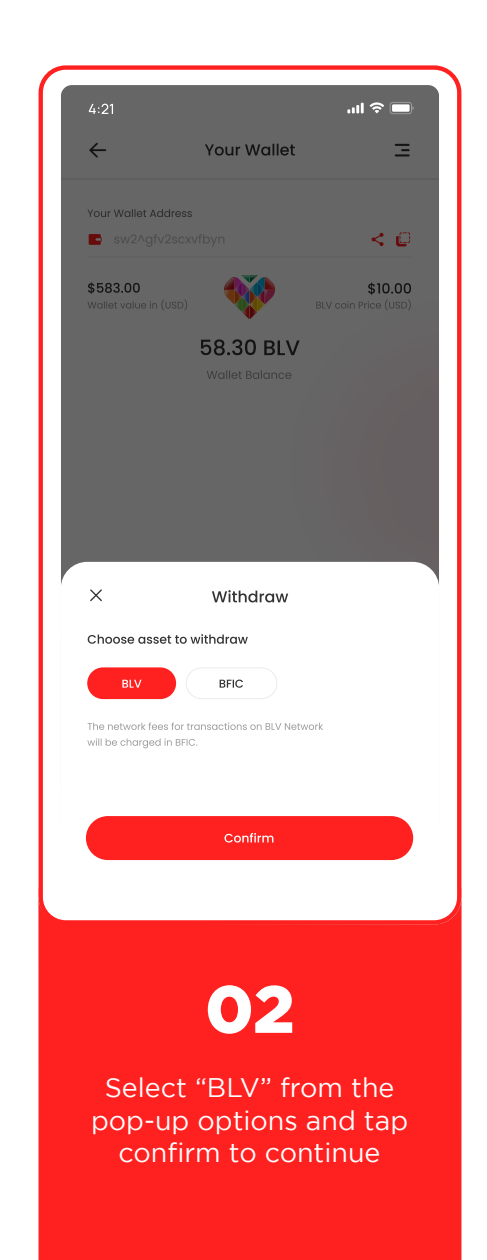

| $\leftarrow$                        | Withdraw BLV                                    | Ŀ                               |
|-------------------------------------|-------------------------------------------------|---------------------------------|
| Addross                             |                                                 |                                 |
| sw2^gfv2scxv                        | fbyn                                            | ÷                               |
| Amount                              |                                                 |                                 |
| 150                                 |                                                 | BLV Ma                          |
| Minimum withdr                      | awal                                            | 100 BL                          |
| Available for Wit                   | hdrawal                                         | 125,000 BL                      |
|                                     |                                                 |                                 |
|                                     |                                                 |                                 |
|                                     | Submit                                          |                                 |
|                                     | Submit                                          |                                 |
| 1                                   | Submit                                          | 3<br>Def                        |
| 1<br>4<br>ені                       | Submit                                          | З<br><sub>Def</sub><br>6<br>мно |
| 1<br>4<br>оні<br>7<br>рогя          | Submit<br>2<br>ABC<br>5<br>JKL<br>8<br>TUV      | 3<br>Def<br>MNO<br>WXYZ         |
| 1<br>4<br>сні<br>7<br>рогs<br>+ * # | Submit                                          | З<br>рег<br>Мо<br>ухуг<br>«Х    |
| 1<br>4<br>оні<br>7<br>рокя<br>+ * # | Submit<br>2<br>ABC<br>5<br>JKL<br>8<br>TUV<br>0 | 3<br>Def<br>MNO<br>WXYZ         |

## 03

Paste the wallet address & enter the amount of BLV you wish to withdraw

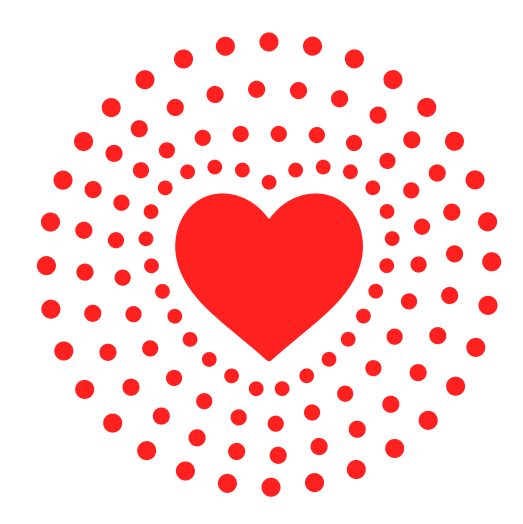

# **Thank You**

#### **BLV CONTRACT ADDRESS**

https://bficscan.io/address/0x16D2c06c739D6ec87CE4D5C8b209637A1534484c

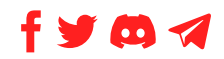

@B\_LoveToken

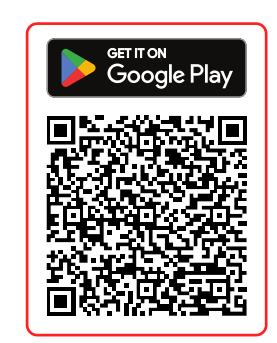